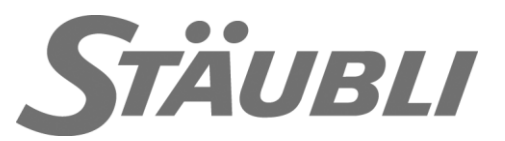

# Modbus Configuration CS8C / CS9

# **Technical documentation**

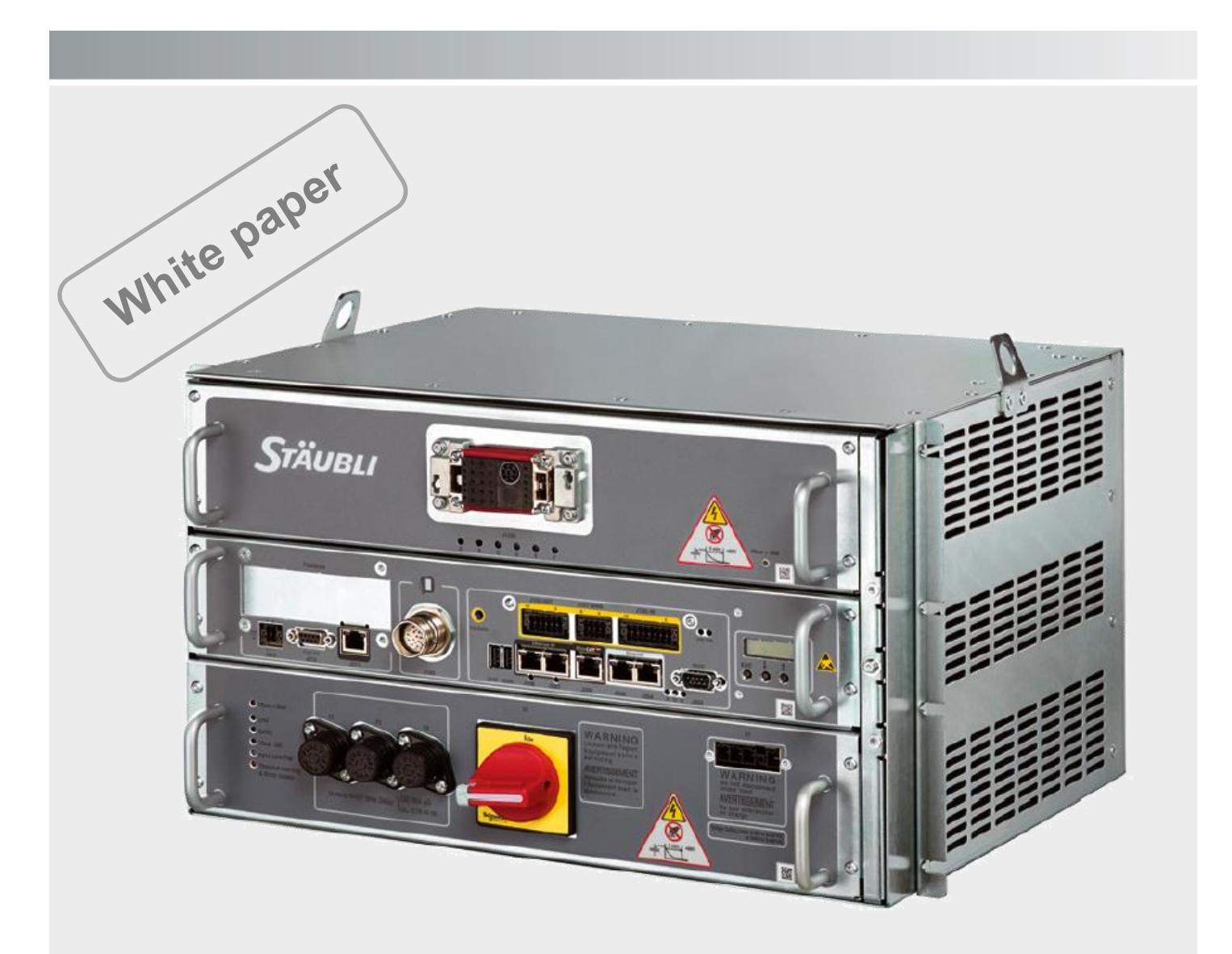

A "readme.pdf" document may be delivered on the robot's DVD. It contains the documentation addenda and errata.

Stäubli is a trademark of Stäubli International AG, registered in Switzerland and other countries. We reserve the right to modify product specifications without prior notice.

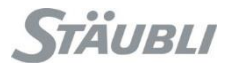

### 1 - Preliminary

# **Table of Contents**

| 7<br> |
|-------|
| 8     |
| 10    |
|       |
| 10    |
| 11    |
| 12    |
| 14    |
| 17    |
| 22    |
| 27    |
| 31    |
| 35    |
|       |
| 42    |
| 42    |
|       |

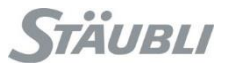

# History

| Revision | Modification                                                                                                 | Date<br>(yyyy-mm-dd) | Ву       |
|----------|----------------------------------------------------------------------------------------------------|----------------------|----------|
| A        | Initial White Paper release (corresponding to the revision 2 of the previous document Modbus Configuration ) | 2020-05-29           | A.JAFFRE |
| В        |                                                                                                    |                      |          |
| С        |                                                                                                    |                      |          |
|          |                                                                                                    |                      |          |

# Version

That document has been tested with:

- SRC : s8.10.2
- SRC : s8.10.2
  Safety : 1.003 / SafePMT 3.0.0.28
- SYCON.net: 1.500.180608.23664 (SRS 2019.7.1)

# Keyword

Fieldbus, Modbus, Configuration, Client, Server, Input, Output, CS9, CS8C, Word, Bit, Address, Registers

# 1 Preliminary

#### DANGER

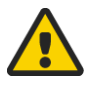

Instructions drawing the reader's attention to the risks of accidents that could lead to serious bodily harm if the steps shown are not complied with. In general, this type of indication describes the potential danger, its possible effects and the necessary steps to reduce the danger.

It is essential to comply with the instructions to ensure personal safety..

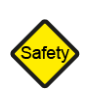

#### SAFETY

Instructions drawing the reader's attention that its responsibility is engaged if the steps shown are not complied with.

It is essential to comply with the instructions to maintain the robot safety level.

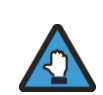

#### Caution

Instructions directing the reader's attention to the risks of material damage or failure if the steps shown are not complied with. It is essential to comply with these instructions to ensure equipment reliability and performance levels.

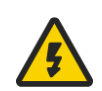

#### ELECTRICAL risk

Instructions drawing the reader's attention to the risks of electrical shock. It is essential to comply with the instructions to ensure personal safety..

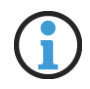

#### Information

Supplies further information, or underlines a point or an important procedure. This information must be memorized to make it easier to apply and ensure correct sequencing of the operations described.

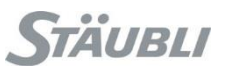

### 2 Modbus simplified

Below explanation are very simplified.

In Modbus, we have 4 databases, depending on element type:

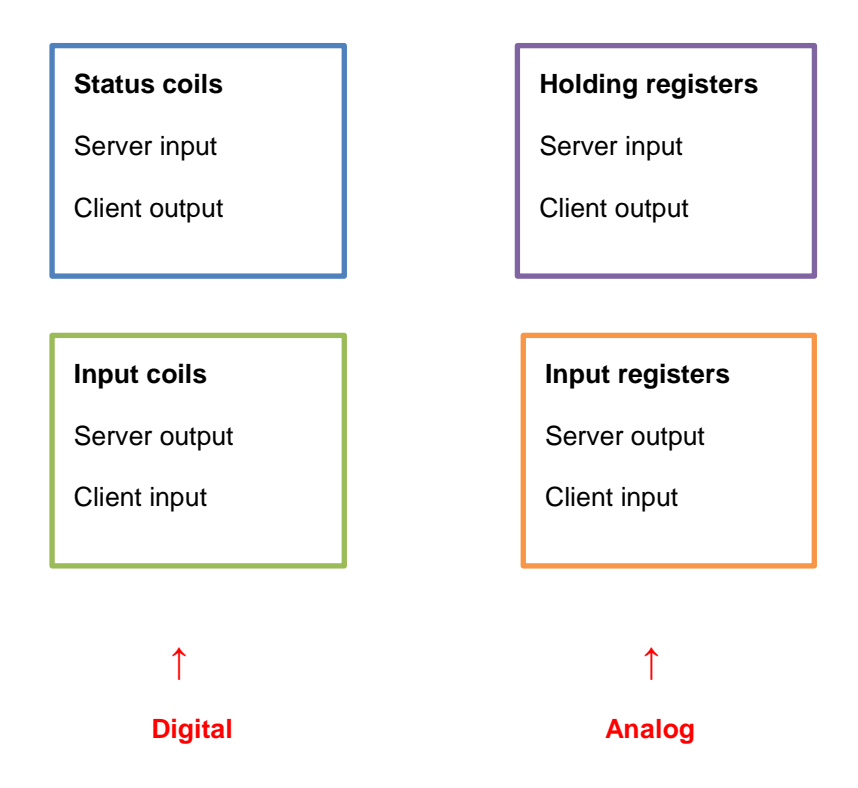

| Status coil         0         0 00001 to 0 65536         Input (R)         Output (R/W)         1, 5, 15      |    |
|----------------------------------------------------------------------------------------------------|----|
| Input coil 1 00001 to 1 65536 Output (R/W) Input (R) 2                                                        |    |
| Input register         3         3 00001 to 3 65536         Output (R/W)         Input (R)         4          |    |
| Holding register         4         4 00001 to 4 65536         Input (R)         Output (R/W)         3, 6, 16 | 23 |

Sometimes, address evolve from 0 to 65535 instead of 1 to 65536.

Coils are single bits (0 or 1), digital inputs/outputs while registers are 16 bits unsigned integer (0 to 65535), analog inputs/outputs.

FC are the function codes used to query the server.

Each equipment can choose what he wants to support and in which quantity. This is where the fun start.

# 3 Exchange table

Before starting to make a modbus configuration, you have to write your exchange table in order to know the mapping you need between server input/output and client input/output.

In order clarify; we will always speak the same way regarding input and output.

In the following explanation, we will always express them from the master point of view (client in Modbus terminology)

Ideally, if equipment's are organized the same way, it looks like that:

|      |      |              | Digital input |            |     |      |
|------|------|--------------|---------------|------------|-----|------|
|      | Clie | ent (master) | Serv          | er (slave) |     |      |
| Word | Bit  | Input name   | Output name   | Address    | Bit | Word |
|      | 1    | DI_01        | DO_01         | 100001     | 1   |      |
|      | 2    | DI_02        | DO_02         | 100002     | 2   |      |
|      | 3    | DI_03        | DO_03         | 100003     | 3   |      |
|      | 4    | DI_04        | DO_04         | 100004     | 4   |      |
|      | 5    | DI_05        | DO_05         | 100005     | 5   |      |
|      | 6    | DI_06        | DO_06         | 100006     | 6   |      |
|      | 7    | DI_07        | DO_07         | 100007     | 7   |      |
| 1    | 8    | DI_08        | DO_08         | 100008     | 8   |      |
| I    | 9    | DI_09        | DO_09         | 100009     | 9   |      |
|      | 10   | DI_10        | DO_10         | 100010     | 10  |      |
|      | 11   | DI_11        | DO_11         | 100011     | 11  |      |
|      | 12   | DI_12        | DO_12         | 100012     | 12  |      |
|      | 13   | DI_13        | DO_13         | 100013     | 13  |      |
|      | 14   | DI_14        | DO_14         | 100014     | 14  |      |
|      | 15   | DI_15        | DO_15         | 100015     | 15  | 1    |
|      | 16   | DI_16        | DO_16         | 100016     | 16  |      |
|      | 17   | DI_17        | DO_17         | 100017     | 17  |      |
|      | 18   | DI_18        | DO_18         | 100018     | 18  |      |
|      | 19   | DI_19        | DO_19         | 100019     | 19  |      |
|      | 20   | DI_20        | DO_20         | 100020     | 20  |      |
|      | 21   | DI_21        | DO_21         | 100021     | 21  |      |
|      | 22   | DI_22        | DO_22         | 100022     | 22  |      |
|      | 23   | DI_23        | DO_23         | 100023     | 23  |      |
| 2    | 24   | DI_24        | DO_24         | 100024     | 24  |      |
| 2    | 25   | DI_25        | DO_25         | 100025     | 25  | 2    |
|      | 26   | DI_26        | DO_26         | 100026     | 26  |      |
|      | 27   | DI_27        | DO_27         | 100027     | 27  |      |
|      | 28   | DI_28        | DO_28         | 100028     | 28  |      |
|      | 29   | DI_29        | DO_29         | 100029     | 29  |      |
|      | 30   | DI_30        | DO_30         | 100030     | 30  |      |
|      | 31   | DI_31        | DO_31         | 100031     | 31  |      |
|      | 32   | DI_32        | DO_32         | 100032     | 32  |      |

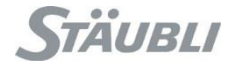

|      |      |              | Digital output |             |     |      |
|------|------|--------------|----------------|-------------|-----|------|
|      | Clie | ent (master) | Ser            | ver (slave) |     |      |
| Word | Bit  | Output name  | Input name     | Address     | Bit | Word |
|      | 1    | DO_01        | DI_01          | 000001      | 1   |      |
|      | 2    | DO_02        | DI_02          | 000002      | 2   |      |
|      | 3    | DO_03        | DI_03          | 000003      | 3   |      |
|      | 4    | DO_04        | DI_04          | 000004      | 4   |      |
|      | 5    | DO_05        | DI_05          | 000005      | 5   |      |
|      | 6    | DO_06        | DI_06          | 000006      | 6   |      |
|      | 7    | DO_07        | DI_07          | 000007      | 7   |      |
| 1    | 8    | DO_08        | DI_08          | 000008      | 8   | 1    |
|      | 9    | DO_09        | DI_09          | 000009      | 9   |      |
|      | 10   | DO_10        | DI_10          | 000010      | 10  |      |
|      | 11   | DO_11        | DI_11          | 000011      | 11  |      |
|      | 12   | DO_12        | DI_12          | 000012      | 12  |      |
|      | 13   | DO_13        | DI_13          | 000013      | 13  | -    |
|      | 14   | DO_14        | DI_14          | 000014      | 14  |      |
|      | 15   | DO_15        | DI_15          | 000015      | 15  |      |
|      | 16   | DO_16        | DI_16          | 000016      | 16  |      |
|      | 17   | DO_17        | DI_17          | 000017      | 17  |      |
|      | 18   | DO_18        | DI_18          | 000018      | 18  |      |
|      | 19   | DO_19        | DI_19          | 000019      | 19  |      |
|      | 20   | DO_20        | DI_20          | 000020      | 20  |      |
|      | 21   | DO_21        | DI_21          | 000021      | 21  |      |
|      | 22   | DO_22        | DI_22          | 000022      | 22  |      |
|      | 23   | DO_23        | DI_23          | 000023      | 23  |      |
| 2    | 24   | DO_24        | DI_24          | 000024      | 24  | 2    |
| 2    | 25   | DO_25        | DI_25          | 000025      | 25  | 2    |
|      | 26   | DO_26        | DI_26          | 000026      | 26  |      |
|      | 27   | DO_27        | DI_27          | 000027      | 27  |      |
|      | 28   | DO_28        | DI_28          | 000028      | 28  |      |
|      | 29   | DO_29        | DI_29          | 000029      | 29  |      |
|      | 30   | DO_30        | DI_30          | 000030      | 30  |      |
|      | 31   | DO_31        | DI_31          | 000031      | 31  |      |
|      | 32   | DO_32        | DI_32          | 000032      | 32  |      |

| Analog input |                 |             |                |      |  |  |  |  |  |
|--------------|-----------------|-------------|----------------|------|--|--|--|--|--|
|              | Client (master) | Se          | Server (slave) |      |  |  |  |  |  |
| Word         | Input name      | Output name | Address        | Word |  |  |  |  |  |
| 1            | AI_01           | AO_01       | 400001         | 1    |  |  |  |  |  |
| 2            | AI_02           | AO_02       | 400002         | 2    |  |  |  |  |  |
| 3            | AI_03           | AO_03       | 400003         | 3    |  |  |  |  |  |
| 4            | AI 04           | AO 04       | 400004         | 4    |  |  |  |  |  |

| Analog output |              |                |         |      |  |  |  |  |  |
|---------------|--------------|----------------|---------|------|--|--|--|--|--|
| Clie          | ent (master) | Server (slave) |         |      |  |  |  |  |  |
| Word          | Output name  | Intput name    | Address | Word |  |  |  |  |  |
| 1             | AO_01        | AI_01          | 300001  | 1    |  |  |  |  |  |
| 2             | AO_02        | AI_02          | 300002  | 2    |  |  |  |  |  |
| 3             | AO_03        | AI_03          | 300003  | 3    |  |  |  |  |  |
| 4             | AO_04        | AI_04          | 300004  | 4    |  |  |  |  |  |

# 4 CS8C versus CS9 Modbus server

CS8C and CS9 Modbus server configuration are not compatible.

You will have to rebuild/adapt your configuration on both side (controller and equipment).

Modbus specification define only bit and word data types (coils/discrete input, holding register/input register). Other data types are manufacturer specific.

Modbus specification gives manufacturer a lot of leeway on how to manage/store data.

Some of CS8C and CS9 Modbus server configuration difference are:

- Different way of storing data:
  - CS8C use one table for bit and one for word
  - CS9 use one table for input and one table for output
  - CS9 use a different bit arrangement (8 to 15 and then 0 to 7)
- Different way of managing others data types: the two word used for float / real32 representation are reversed between CS8C and CS9.

#### 4.1 Data storage illustration

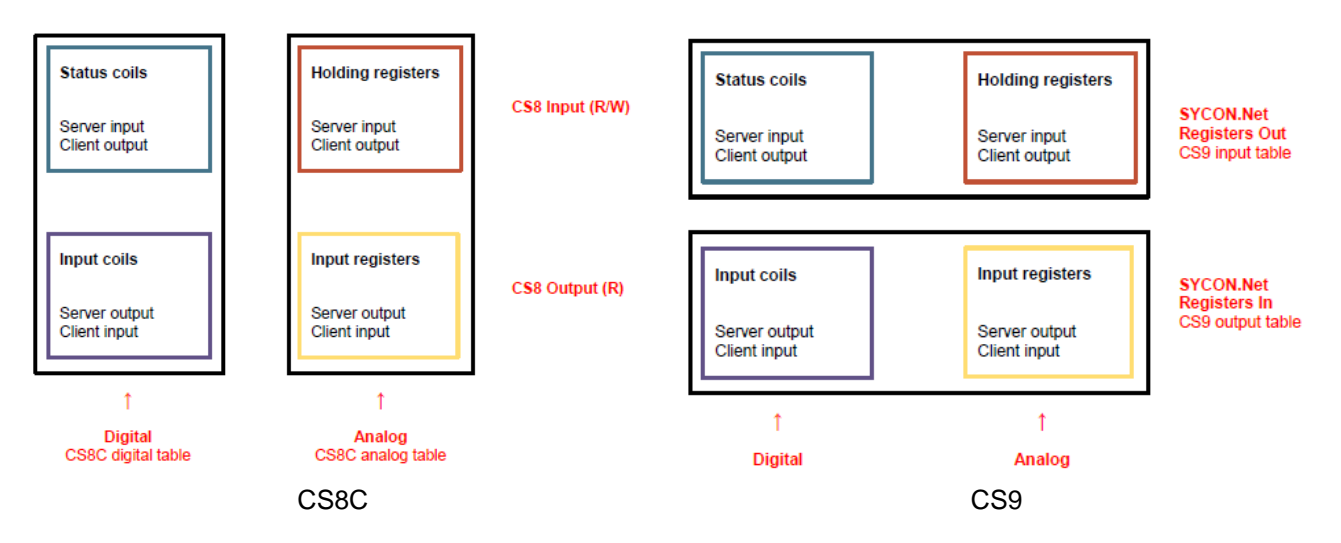

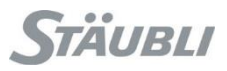

### 4.2 Data types illustration

Here below a simple comparison done with Modbus doctor with the different data types. As you can see, to get the same value, Modbus doctor configuration need to be different between CS8C and CS9.

Modbus doctor (<u>https://www.kscada.com/modbusdoctor.html</u>) is a freeware, not supported by STÄUBLI, used only for easy illustration of the difference.

| CS8   |          |             |                                   |                      |                         |        |        |                |            |           |           |                |                              |                |        |
|-------|----------|-------------|-----------------------------------|----------------------|-------------------------|--------|--------|----------------|------------|-----------|-----------|----------------|------------------------------|----------------|--------|
|       |          | 9           |                                   |                      |                         |        |        | Unsigne        | d values   |           | Modbu     | us doctor conf | iguration                    |                |        |
| Туре  | Quantity | Nb register | Value                             | Byte 0               | Byte 1                  | Byte 2 | Byte 3 | Register 0     | Register 1 | swap byte | swap word | unsigned       | Display mode                 | Value          |        |
| bit   | 16       | 1           | 15 0<br>1000000 00000010<br>32770 | 7 0<br>00000010<br>2 | 15 8<br>10000000<br>128 |        |        | 640            |            |           |           |                |                              |                |        |
| word  | 1        | 2           | 65534<br>65535                    | 255<br>255           | 254<br>255              |        |        | 65534<br>65535 |            |           |           | X<br>X         | 16 bits word<br>16 bits word | 65534<br>65535 |        |
| dword | 1        | 2           | 4294967294                        | 255                  | 254                     | 255    | 255    | 65534          | 65535      |           |           | х              | 32 bits word                 | 4294967294     |        |
| flash | 2        | 4           | -3,1415                           | 14                   | 86                      | 192    | 73     | 3670           | 49225      |           |           |                | 32 bits float                | -3,1415        |        |
| noat  | 2        | 2           | 4                                 | 3,1415               | 14                      | 86     | 64     | 73             | 3670       | 16457     |           |                |                              | 32 bits float  | 3,1415 |

| CS9        |          |             |                                   |                      |                         |        |        |            |            |                             |           |          |               |             |
|------------|----------|-------------|-----------------------------------|----------------------|-------------------------|--------|--------|------------|------------|-----------------------------|-----------|----------|---------------|-------------|
|            |          | 20          |                                   |                      |                         |        |        | Unsigne    | d values   | Modbus doctor configuration |           |          |               |             |
| Туре       | Quantity | Nb register | Value                             | Byte 0               | Byte 1                  | Byte 2 | Byte 3 | Register 0 | Register 1 | swap byte                   | swap word | unsigned | Display mode  | Value       |
| bit        | 16       | 1           | 15 0<br>1000000 00000010<br>32770 | 7 0<br>00000010<br>2 | 15 8<br>10000000<br>128 |        |        | 640        |            |                             |           |          |               |             |
| hvte       | 2        | 1           | 1                                 | 1                    |                         |        |        | 511        |            |                             |           |          | 8 bit byte    | 1           |
| ay te      | -        | -           | 255                               | 255                  |                         |        |        | 511        |            |                             |           |          | 8 bit byte    | 255         |
| signed 8   | 2        | 1           | -128                              | 128                  |                         |        |        | 32895      |            |                             |           |          | 8 bit byte    | 128         |
| Signedo    | 2        | 1           | 127                               | 127                  |                         |        |        | 52055      |            |                             |           |          | 8 bit byte    | 127         |
| unsigned   | 2        | 1           | 1                                 | 1                    |                         |        |        | 511        |            |                             |           |          | 8 bit byte    | 1           |
| unsignedo  | 2        | 1           | 255                               | 255                  |                         |        |        | 511        |            |                             |           |          | 8 bit byte    | 255         |
| word       | 1        | 1           | 65534                             | 255                  | 254                     |        |        | 65534      |            |                             |           | х        | 16 bits word  | 65534       |
| signed16   | 2        | 2           | -32768                            | 128                  | 0                       |        |        | 32768      |            |                             |           |          | 16 bits word  | -32768      |
| Signeuro   | 2        | 2           | 32767                             | 127                  | 255                     |        |        | 32767      |            |                             |           |          | 16 bits word  | 32767       |
| unsigned16 | 1        | 1           | 65534                             | 255                  | 254                     |        |        | 65534      |            |                             |           | х        | 16 bits word  | 65534       |
| dword      | 1        | 2           | 4294967294                        | 255                  | 255                     | 255    | 254    | 65535      | 65534      |                             | х         | х        | 32 bits word  | 4294967294  |
| cignod 22  | 2        | 4           | -2147483648                       | 128                  | 0                       | 0      | 0      | 32768      | 0          |                             | х         |          | 32 bits word  | -2147483648 |
| signedsz   | 2        | 4           | 2147483647                        | 127                  | 255                     | 255    | 255    | 32767      | 65535      |                             | Х         |          | 32 bits word  | 2147483647  |
| unsigned32 | 1        | 2           | 4294967294                        | 255                  | 255                     | 255    | 254    | 65535      | 65534      |                             | Х         | Х        | 32 bits word  | 4294967294  |
|            | 2        | 4           | -3,1415                           | 192                  | 73                      | 14     | 86     | 49225      | 3670       |                             | Х         |          | 32 bits float | -3,1415     |
| realsz     | 2        | 4           | 3,1415                            | 64                   | 73                      | 14     | 86     | 16457      | 3670       |                             | Х         |          | 32 bits float | 3,1415      |

Sign not taken into account by Modbus doctor on 8 bit byte

### 5 Modbus server on CS8C

Coils are merged internally in a single table with first the Status coils and then the Input coils.

From the CS8C point of view, first the digital input than the digital output.

From the master point of view, first the digital output than the digital input.

Registers are merged internally in a single table with first the Holding registers and then the Input registers.

From the CS8C point of view, first the analog input than the analog output.

From the master point of view, first the analog output than the analog input.

Depending on what client equipment support, it could be interesting to have coils quantity as a multiple of 16 to prevent trouble with system managing only words.

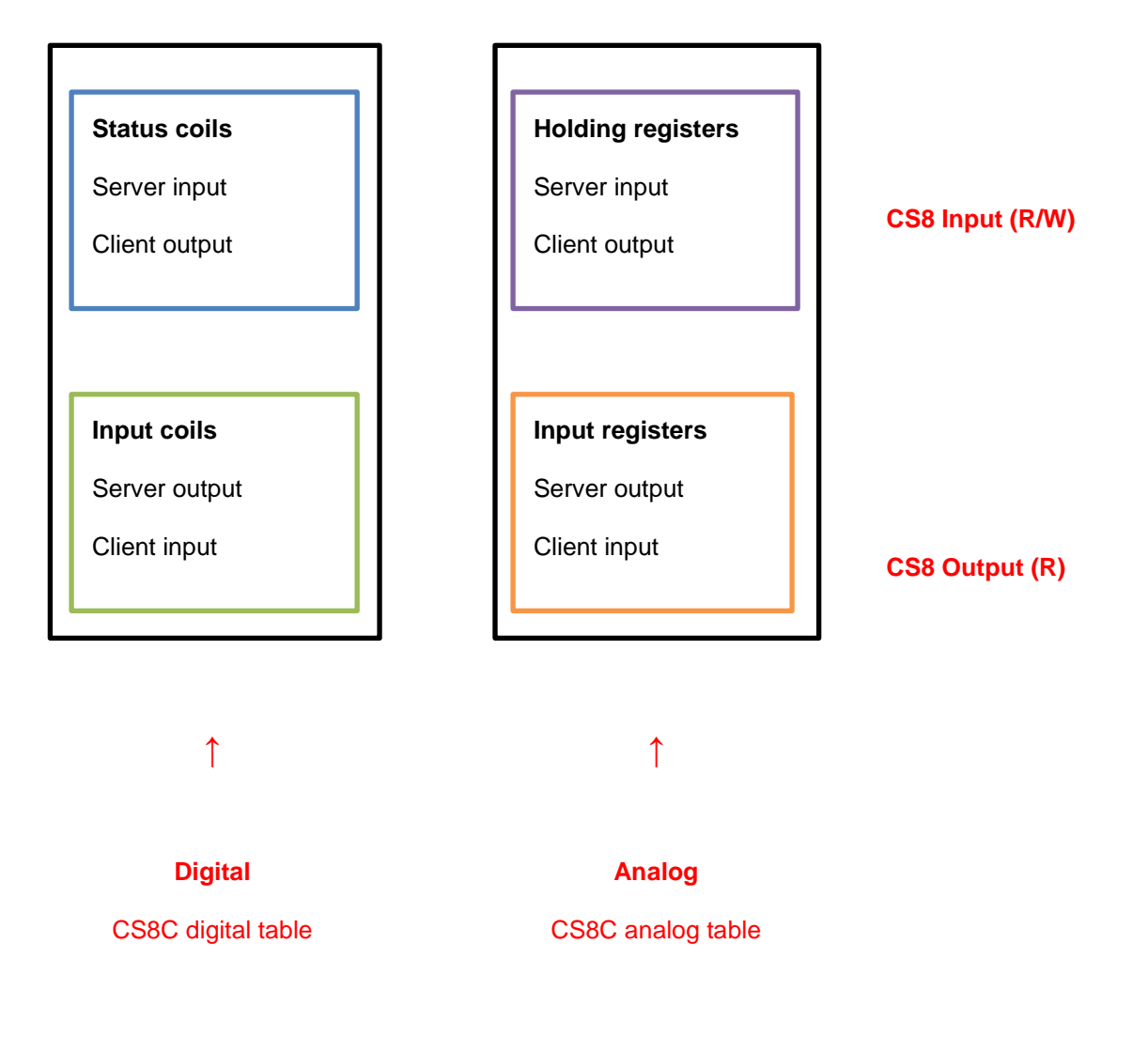

#### 5 - Modbus server on CS8C

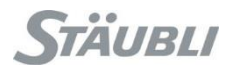

In SRS, select the controller in the cell explorer, make a right click on it and select "Physical IOs", then "Modbus IO config".

| II Explorer |                             | - 中 :     |
|-------------|-----------------------------|-----------|
|             |                             |           |
| 🚓 Conve     | rsion_Modbus                |           |
| 4 🔳 Co      | ntroller1 [s7.11]           |           |
| Mas         | New Application             | Ctrl+N,A  |
| 4 : 🔛       | Open Application            | Ctrl+O    |
| Mat         | Import VAL3 Applications    |           |
| MB          | Upload All Applications     |           |
|             | Select As Source To Compare | Ctrl+T, S |
| 52          | Transfer Manager            | Ctrl+R,T  |
| 2           | Profile Editor              | Ctrl+R,P  |
| 2           | Remote Profile Editor       |           |
| Te          | Remote Options              |           |
| -           | Show Emulator               | Ctrl+R.S  |
|             | Restart Emulator            | Ctrl+R 7  |
| S.          | Pemote Access               | Ctrl+P A  |
| har         | Diversional I/On            | Chilling  |
| Ce          | Physical IOs                | Cul+w,r   |
| x<br>nert   | Delete                      | Del       |
| Mise        | Explore                     |           |
| Desc        | Controller Configuration    | Ctrl+R,O  |
| 1           | Properties                  | F4        |

Do not change "Topic name" and "TCP port".

Connection number can be adjust if needed (more than one client, client disconnections ...)

| Topic name | Modbus | TCP port | 502 | Connection number 1 🚖 |
|------------|--------|----------|-----|-----------------------|
| 🗅 🗋 🗙      |        |          |     |                       |

Add a new item at the bottom of the list

Add a new item above the selected item

Transfer

Manager

Delete the selected item

Do the proper configuration

Bave it as "modbus.xml" (SRS place you in the right folder)

With "Transfer manager", send the "Modbus" configuration to the controller.

Reboot the controller in order to take into account the new configuration.

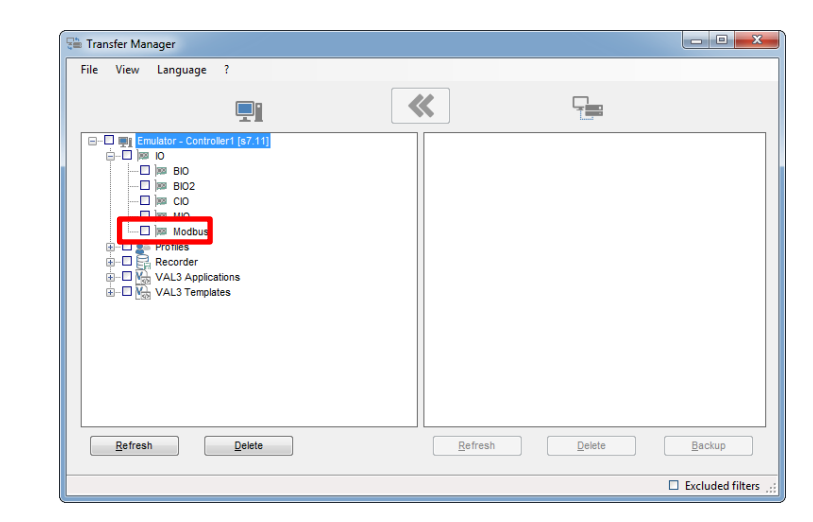

### 5.1 Example with a PLC/screen configured as a client

In this example, the client has 12 digital outputs, 10 digital inputs, 2 analog outputs, 4 analog inputs.

In order to prevent issues we will round up digital outputs and inputs to the next 16 multiple.

|            | PLC / s | creen, | client (master) | CS8        | BC, server (sla | ave) |      |           |
|------------|---------|--------|-----------------|------------|-----------------|------|------|-----------|
|            | Word    | Bit    | Output name     | Input name | Address         | Bit  | Word |           |
|            |         | 1      | DO_01           | DI_01      | 000001          | 1    |      |           |
|            |         | 2      | DO_02           | DI_02      | 000002          | 2    |      |           |
|            |         | 3      | DO_03           | DI_03      | 000003          | 3    |      |           |
|            |         | 4      | DO_04           | DI_04      | 000004          | 4    |      |           |
|            |         | 5      | DO_05           | DI_05      | 000005          | 5    |      |           |
| Ŧ          |         | 6      | DO_06           | DI_06      | 000006          | 6    |      |           |
| ф<br>Г     |         | 7      | DO_07           | DI_07      | 000007          | 7    |      | put       |
| no         | 1       | 8      | DO_08           | DI_08      | 000008          | 8    | 1    | . <b></b> |
| tal        | 1       | 9      | DO_09           | DI_09      | 000009          | 9    |      | ita       |
| igi        |         | 10     | DO_10           | DI_10      | 000010          | 10   |      | Dig       |
|            |         | 11     | DO_11           | DI_11      | 000011          | 11   |      |           |
|            |         | 12     | DO_12           | DI_12      | 000012          | 12   |      |           |
|            |         | 13     | DO_free_01      | DI_free_01 | 000013          | 13   |      |           |
|            |         | 14     | DO_free_02      | DI_free_02 | 000014          | 14   |      |           |
|            |         | 15     | DO_free_03      | DI_free_03 | 000015          | 15   |      |           |
|            |         | 16     | DO_free_03      | DI_free_04 | 000016          | 16   |      |           |
|            |         | 1      | DI_01           | DO_01      | 100017          | 17   |      |           |
|            |         | 2      | DI_02           | DO_02      | 100018          | 18   |      |           |
|            |         | 3      | DI_03           | DO_03      | 100019          | 19   |      |           |
|            |         | 4      | DI_04           | DO_04      | 100020          | 20   |      |           |
|            |         | 5      | DI_05           | DO_05      | 100021          | 21   |      |           |
| <u>ب</u>   |         | 6      | DI_06           | DO_06      | 100022          | 22   |      | Ŧ         |
| nd         |         | 7      | DI_07           | DO_07      | 100023          | 23   |      | tpu       |
| . <u> </u> | 2       | 8      | DI_08           | DO_08      | 100024          | 24   | 2    | no        |
| ita        | 2       | 9      | DI_09           | DO_09      | 100025          | 25   | 2    | tal       |
| Dig        |         | 10     | DI_10           | DO_10      | 100026          | 26   |      | igi       |
|            |         | 11     | DI_free_01      | DO_free_01 | 100027          | 27   |      |           |
|            |         | 12     | DI_free_02      | DO_free_02 | 100028          | 28   |      |           |
|            |         | 13     | DI_free_03      | DO_free_03 | 100029          | 29   |      |           |
|            |         | 14     | DI_free_04      | DO_free_04 | 100030          | 30   |      |           |
|            |         | 15     | DI_free_05      | DO_free_05 | 100031          | 31   |      |           |
|            |         | 16     | DI_free_06      | DO_free_06 | 100032          | 32   |      |           |

| PLC / screen, client (master) CS8C, server (slave) |      |            | (slave)     |         |      |        |
|----------------------------------------------------|------|------------|-------------|---------|------|--------|
|                                                    | Word | Input name | Output name | Address | Word |        |
| Analog                                             | 1    | AO_01      | AI_01       | 300001  | 1    | Analog |
| output                                             | 2    | AO_02      | AI_02       | 300002  | 2    | input  |
|                                                    | 1    | AI_01      | AO_01       | 400003  | 3    |        |
| Analog                                             | 2    | AI_02      | AO_02       | 400004  | 4    | Analog |
| input                                              | 3    | AI_03      | AO_03       | 400005  | 5    | output |
|                                                    | 4    | AI_04      | AO_04       | 400006  | 6    | ]      |

Start by adding 16 items that you configure as "bit" and "CS8 input (R/W)". Name them properly; they will correspond to client digital outputs (12 digital outputs and 4 free to reach 16).

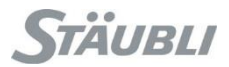

Add 16 items that you configure as "bit" and "CS8 output (R)". Name them properly; they will correspond to client digital inputs (10 digital inputs and 6 free to reach 16).

Add 2 items that you configure as "word" and "CS8 input (R/W)". Name them properly; they will correspond to client analog outputs (2 analog outputs).

Add 4 items that you configure as "word" and "CS8 output (R)". Name them properly; they will correspond to client analog inputs (4 analog inputs).

You should get below result.

| opic name Modbus TCP port 50 | Connection number |         |      |                 |
|------------------------------|-------------------|---------|------|-----------------|
| C, ×                         |                   |         |      |                 |
| Name                         | Туре              | Address | Size | Client Access   |
| DI_01                        | BIT 🔫             | 0       | 1    | CS8 Input (R/W) |
| DI_02                        | BIT 👻             | 1       | 1    | CS8 Input (R/W) |
| DI_03                        | BIT 👻             | 2       | 1    | CS8 Input (R/W) |
| DI_04                        | BIT 👻             | 3       | 1    | CS8 Input (R/W) |
| DI_05                        | BIT 👻             | 4       | 1    | CS8 Input (R/W) |
| DI_06                        | BIT 👻             | 5       | 1    | CS8 Input (R/W) |
| DI_07                        | BIT 👻             | 6       | 1    | CS8 Input (R/W) |
| DI_08                        | BIT 👻             | 7       | 1    | CS8 Input (R/W) |
| DI_09                        | BIT 👻             | 8       | 1    | CS8 Input (R/W) |
| DI_10                        | BIT 👻             | 9       | 1    | CS8 Input (R/W) |
| DI_11                        | BIT 👻             | 10      | 1    | CS8 Input (R/W) |
| DI_12                        | BIT 👻             | 11      | 1    | CS8 Input (R/W) |
| DI_free_01                   | BIT 👻             | 12      | 1    | CS8 Input (R/W) |
| DI_free_02                   | BIT 👻             | 13      | 1    | CS8 Input (R/W) |
| DI_free_03                   | BIT 👻             | 14      | 1    | CS8 Input (R/W) |
| DI_free_04                   | BIT 👻             | 15      | 1    | CS8 Input (R/W) |
| DO_01                        | BIT 👻             | 16      | 1    | CS8 Output (R)  |
| DO_02                        | BIT 👻             | 17      | 1    | CS8 Output (R)  |
| DO_03                        | BIT 👻             | 18      | 1    | CS8 Output (R)  |
| DO_04                        | BIT 👻             | 19      | 1    | CS8 Output (R)  |
| DO_05                        | BIT 👻             | 20      | 1    | CS8 Output (R)  |
| DO_06                        | BIT 👻             | 21      | 1    | CS8 Output (R)  |
| DO_07                        | BIT 👻             | 22      | 1    | CS8 Output (R)  |
| DO_08                        | BIT 👻             | 23      | 1    | CS8 Output (R)  |
| DO_09                        | BIT 👻             | 24      | 1    | CS8 Output (R)  |
| DO_10                        | BIT 👻             | 25      | 1    | CS8 Output (R)  |
| DO_free_01                   | BIT 👻             | 26      | 1    | CS8 Output (R)  |
| DO_free_02                   | BIT 👻             | 27      | 1    | CS8 Output (R)  |
| DO_free_03                   | BIT 👻             | 28      | 1    | CS8 Output (R)  |
| DO_free_04                   | BIT 👻             | 29      | 1    | CS8 Output (R)  |
| DO_free_05                   | BIT               | 30      | 1    | CS8 Output (R)  |
| DO_free_06                   | BIT 👻             | 31      | 1    | CS8 Output (R)  |
| AI_01                        | WORD -            | 0       | 1    | CS8 Input (R/W) |
| AI_02                        | WORD -            | 1       | 1    | CS8 Input (R/W) |
| AO_01                        | WORD -            | 2       | 1    | CS8 Output (R)  |
| AO_02                        | WORD -            | 3       | 1    | CS8 Output (R)  |
| AO_03                        | WORD -            | 4       | 1    | CS8 Output (R)  |
| 40.04                        | WORD              |         |      |                 |

Save 🔒 and close 🔤

You now have all your IOs available in SRS and you just have to link VAL3 variables with physical IOs.

| )000 | IO physiques-Controll | er1 🗇 🗙 👔 Vue 3D |             |                                   |
|------|-----------------------|------------------|-------------|-----------------------------------|
| I    | O physiques           |                  | Description | Lien physique                     |
| ► I  | = ) 📖 ModbusSrv-      | 0                |             |                                   |
|      | 🕂 🗖 🗣 🛛 Modbus        | Bit              |             |                                   |
|      | 🕂 🗐 🔶 Entre           | ées digitales    |             |                                   |
|      | -04                   | DI_01            | %I0         | ModbusSrv-0\Modbus-Bit\DI_01      |
|      |                       | DI_02            | %I1         | ModbusSrv-0\Modbus-Bit\DI_02      |
|      |                       | DI_03            | %I2         | ModbusSrv-0\Modbus-Bit\DI_03      |
|      |                       | DI_04            | %I3         | ModbusSrv-0\Modbus-Bit\DI_04      |
|      |                       | DI_05            | %I4         | ModbusSrv-0\Modbus-Bit\DI_05      |
|      |                       | DI_06            | %15         | ModbusSrv-0\Modbus-Bit\DI_06      |
|      |                       | DI_07            | %16         | ModbusSrv-0\Modbus-Bit\DI_07      |
|      |                       | DI_08            | %17         | ModbusSrv-0\Modbus-Bit\DI_08      |
|      |                       | DI_09            | %18         | ModbusSrv-0\Modbus-Bit\DI_09      |
|      |                       | DI_10            | %19         | ModbusSrv-0\Modbus-Bit\DI_10      |
|      |                       | DI_11            | %I10        | ModbusSrv-0\Modbus-Bit\DI_11      |
|      |                       | DI_12            | %I11        | ModbusSrv-0\Modbus-Bit\DI_12      |
|      |                       | DI_free_01       | %I12        | ModbusSrv-0\Modbus-Bit\DI_free_01 |
|      |                       | DI_free_02       | %I13        | ModbusSrv-0\Modbus-Bit\DI_free_02 |
|      |                       | DI_free_03       | %I14        | ModbusSrv-0\Modbus-Bit\DI_free_03 |
|      |                       | DI_free_04       | %I15        | ModbusSrv-0\Modbus-Bit\DI_free_04 |
|      | E Sorti               | ies digitales    |             |                                   |
|      |                       | 00_01            | %Q16        | ModbusSrv-0\Modbus-Bit\DO_01      |
|      | -0                    | 00_02            | %Q17        | ModbusSrv-0\Modbus-Bit\DO_02      |
|      |                       | 00_03            | %Q18        | ModbusSrv-0\Modbus-Bit\DO_03      |
|      | -=                    | 00_04            | %Q19        | ModbusSrv-0\Modbus-Bit\DO_04      |
|      |                       | 00_05            | %Q20        | ModbusSrv-0\Modbus-Bit\DO_05      |
|      |                       | 00_06            | %Q21        | ModbusSrv-0\Modbus-Bit\DO_06      |
|      |                       | 00_07            | %Q22        | ModbusSrv-0\Modbus-Bit\DO_07      |
|      |                       | 0_08             | %Q23        | ModbusSrv-0\Modbus-Bit\DO_08      |
|      |                       | 00_09            | %Q24        | ModbusSrv-0\Modbus-Bit\DO_09      |
|      |                       | 00_10            | %Q25        | ModbusSrv-0\Modbus-Bit\DO_10      |
|      |                       | 00_free_01       | %Q26        | ModbusSrv-0\Modbus-Bit\DO_free_01 |
|      |                       | DO_free_02       | %Q27        | ModbusSrv-0/Modbus-Bit\DO_free_02 |
|      |                       | DO_free_03       | %Q28        | ModbusSrv-0/Modbus-Bit\DO_free_03 |
|      |                       | DO_free_04       | %Q29        | ModbusSrv-0/Modbus-Bit\DO_free_04 |
|      |                       | DO_free_05       | %Q30        | ModbusSrv-0\Modbus-Bit\DO_free_05 |
|      |                       | DO_free_06       | %Q31        | ModbusSrv-0\Modbus-Bit\DO_free_06 |
|      | H Modbus              | Word             |             |                                   |
|      | Entr                  | ees analogiques  |             |                                   |
|      |                       | AI_01            | %IW0        | ModbusSrv-0/Modbus-Word/AI_01     |
|      |                       | A1_02            | %IW1        | ModbusSrv-0 Wodbus-Word \AI_02    |
|      | Sorti                 | es analogiques   |             |                                   |
|      |                       | AO_01            | %QW2        | ModbusSrv-0 Modbus-Word AO_01     |
|      |                       | AO_02            | %QW3        | ModbusSrv-0 Wodbus-Word AO_02     |
|      |                       | AO_03            | %QW4        | ModbusSrv-0 Modbus-Word AO_03     |
|      |                       | AO_04            | %QW5        | ModbusSrv-0 Wodbus-Word AO_04     |

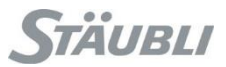

### 5.2 Example with a WAGO/STÄUBLI Modbus client (5109-8888)

That specific client has built-in:

- 2 bit output: a life bit and one unused
- 2 analog output: a version number and one unused

It is after those that, respectively, bit output then bit input and analog output then analog input appears.

We have 12 digital outputs, 10 digital inputs, 2 analog outputs, 4 analog inputs

| V          | VAGO ( | 5109-8888), client (master) | CS8C, server (sla | ave) |      |
|------------|--------|-----------------------------|-------------------|------|------|
|            | Bit    | Output name                 | Input name        | Bit  |      |
|            | 1      | LifeBit                     | LifeBit           | 1    |      |
|            | 2      | NullBit                     | NullBit           | 2    |      |
|            | 3      | DO_01                       | DI_01             | 3    |      |
|            | 4      | DO_02                       | DI_02             | 4    |      |
| ¥          | 5      | DO_03                       | DI_03             | 5    | Ŧ    |
| tpr        | 6      | DO_04                       | DI_04             | 6    | nd   |
| no         | 7      | DO_05                       | DI_05             | 7    | Ŀ.   |
| tal        | 8      | DO_06                       | DI_06             | 8    | lita |
| jĝi        | 9      | DO_07                       | DI_07             | 9    | biC  |
|            | 10     | DO_08                       | DI_08             | 10   | _    |
|            | 11     | DO_09                       | DI_09             | 11   |      |
|            | 12     | DO_10                       | DI_10             | 12   |      |
|            | 13     | DO_11                       | DI_11             | 13   |      |
|            | 14     | DO_12                       | DI_12             | 14   |      |
|            | 1      | DI_01                       | DO_01             | 15   |      |
|            | 2      | DI_02                       | DO_02             | 16   |      |
| Ļ          | 3      | DI_03                       | DO_03             | 17   | Ŧ    |
| nd         | 4      | DI_04                       | DO_04             | 18   | tpu  |
| . <u> </u> | 5      | DI_05                       | DO_05             | 19   | no   |
| ita        | 6      | DI_06                       | DO_06             | 20   | tal  |
| Dig        | 7      | DI_07                       | DO_07             | 21   | igi  |
| _          | 8      | DI_08                       | DO_08             | 22   | Ц    |
|            | 9      | DI_09                       | DO_09             | 23   |      |
|            | 10     | DI_10                       | DO_10             | 24   |      |

| WAGO   | D (5109-8888), | client (master) | CS8C, 9     | server (slave) |        |
|--------|----------------|-----------------|-------------|----------------|--------|
|        | Word           | Input name      | Output name | Word           |        |
|        | 1              | mbVersion       | mbVersion   | 1              |        |
| Analog | 2              | mbUnused        | mbUnused    | 2              | Analog |
| output | 3              | AO_01           | AI_01       | 3              | input  |
|        | 4              | AO_02           | AI_02       | 4              |        |
|        | 1              | AI_01           | AO_01       | 5              |        |
| Analog | 2              | AI_02           | AO_02       | 6              | Analog |
| input  | 3              | AI_03           | AO_03       | 7              | output |
|        | 4              | AI_04           | AO_04       | 8              |        |

Start by adding 2 items that you configure as "bit" and "CS8 input (R/W)". Name them respectively LifeBit and NullBit, they correspond to 2 internal bit of WAGO 5109-8888.

Add 12 items that you configure as "bit" and "CS8 input (R/W)". Name them properly; they will correspond to WAGO 5109-8888 digital outputs.

Add 10 items that you configure as "bit" and "CS8 output (R)". Name them properly; they will correspond to WAGO 5109-8888 digital inputs.

Add 2 items that you configure as "word" and "CS8 input (R/W)". Name them respectively mbVersion and mbUnused.

Add 2 items that you configure as "word" and "CS8 input (R/W)". Name them properly; they will correspond to WAGO 5109-8888 analog outputs (2 analog outputs).

Add 4 items that you configure as "word" and "CS8 output (R)". Name them properly; they will correspond to WAGO 5109-8888 analog inputs (4 analog inputs).

You should get below result.

| Stäubli Modbus IO Config *   |                     |         |      |                 |   |
|------------------------------|---------------------|---------|------|-----------------|---|
| ▲ 🗠 🖬 🗠                      |                     |         |      |                 |   |
| Topic name Modbus TCP port 5 | Connection number 1 |         |      |                 |   |
| ) 🗋 🗙                        |                     |         |      |                 |   |
| Name                         | Туре                | Address | Size | Client Access   |   |
| LifeBit                      | BIT 👻               | 0       | 1    | CS8 Input (R/W) |   |
| NullBit                      | BIT 👻               | 1       | 1    | CS8 Input (R/W) | _ |
| DI_01                        | BIT 👻               | 2       | 1    | CS8 Input (R/W) | _ |
| DI_02                        | BIT 👻               | 3       | 1    | CS8 Input (R/W) | _ |
| DI_03                        | BIT 👻               | 4       | 1    | CS8 Input (R/W) |   |
| DI_04                        | BIT 💌               | 5       | 1    | CS8 Input (R/W) |   |
| DI_05                        | BIT 💌               | 6       | 1    | CS8 Input (R/W) |   |
| DI_06                        | BIT                 | 7       | 1    | CS8 Input (R/W) |   |
| DI_07                        | BIT                 | 8       | 1    | CS8 Input (R/W) |   |
| DI_08                        | BIT 🔻               | 9       | 1    | CS8 Input (R/W) |   |
| DI_09                        | BIT 💌               | 10      | 1    | CS8 Input (R/W) |   |
| DI_10                        | BIT 💌               | 11      | 1    | CS8 Input (R/W) |   |
| DI_11                        | BIT 💌               | 12      | 1    | CS8 Input (R/W) |   |
| DI_12                        | BIT 💌               | 13      | 1    | CS8 Input (R/W) |   |
| DO_01                        | BIT 🔻               | 14      | 1    | CS8 Output (R)  |   |
| DO_02                        | BIT 👻               | 15      | 1    | CS8 Output (R)  |   |
| DO_03                        | BIT 💌               | 16      | 1    | CS8 Output (R)  |   |
| DO_04                        | BIT 👻               | 17      | 1    | CS8 Output (R)  |   |
| DO_05                        | BIT 👻               | 18      | 1    | CS8 Output (R)  |   |
| DO_06                        | BIT 👻               | 19      | 1    | CS8 Output (R)  |   |
| DO_07                        | BIT 👻               | 20      | 1    | CS8 Output (R)  |   |
| DO_08                        | BIT 🔻               | 21      | 1    | CS8 Output (R)  |   |
| DO_09                        | BIT 🔻               | 22      | 1    | CS8 Output (R)  |   |
| DO_10                        | BIT                 | 23      | 1    | CS8 Output (R)  |   |
| mbVersion                    | WORD -              | 0       | 1    | CS8 Input (R/W) |   |
| mbUnused                     | WORD -              | 1       | 1    | CS8 Input (R/W) |   |
| AI_01                        | WORD -              | 2       | 1    | CS8 Input (R/W) |   |
| AI_02                        | WORD -              | 3       | 1    | CS8 Input (R/W) |   |
| AO_01                        | WORD -              | 4       | 1    | CS8 Output (R)  |   |
| AO_02                        | WORD -              | 5       | 1    | CS8 Output (R)  |   |
| AO_03                        | WORD -              | 6       | 1    | CS8 Output (R)  |   |
| AO_04                        | WORD                | 7       | 1    | CS8 Output (R)  |   |

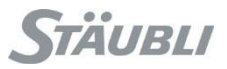

You now have all your IOs available in SRS and you just have to link VAL3 variables with physical IOs.

| 🗯 IO physiques-Controller1 🛥 🗙 👔 Vue 3D |             |                                   |
|-----------------------------------------|-------------|-----------------------------------|
| IO physiques                            | Description | Lien physique                     |
| ▶ 🖵 🕅 🕮 ModbusSrv-0                     |             |                                   |
| - Modbus-Bit                            |             |                                   |
| 🕂 🗐 💠 Entrées digitales                 |             |                                   |
| - LifeBit                               | %I0         | ModbusSrv-0\Modbus-Bit\LifeBit    |
| - NullBit                               | %I1         | ModbusSrv-0\Modbus-Bit\NullBit    |
| - DI_01                                 | %I2         | ModbusSrv-0\Modbus-Bit\DI_01      |
| - DI_02                                 | %I3         | ModbusSrv-0\Modbus-Bit\DI_02      |
| - DI_03                                 | %I4         | ModbusSrv-0\Modbus-Bit\DI_03      |
| - DI_04                                 | %15         | ModbusSrv-0\Modbus-Bit\DI_04      |
| - DI_05                                 | %16         | ModbusSrv-0\Modbus-Bit\DI_05      |
| - DI_06                                 | %I7         | ModbusSrv-0\Modbus-Bit\DI_06      |
| - DI_07                                 | %18         | ModbusSrv-0\Modbus-Bit\DI_07      |
| - DI_08                                 | %19         | ModbusSrv-0\Modbus-Bit\DI_08      |
| - DI_09                                 | %I10        | ModbusSrv-0\Modbus-Bit\DI_09      |
| - DI_10                                 | %I11        | ModbusSrv-0\Modbus-Bit\DI_10      |
| - DI_11                                 | %I12        | ModbusSrv-0\Modbus-Bit\DI_11      |
| L DI_12                                 | %I13        | ModbusSrv-0\Modbus-Bit\DI_12      |
| Sorties digitales                       |             |                                   |
| -DO_01                                  | %Q14        | ModbusSrv-0\Modbus-Bit\DO_01      |
| -DO_02                                  | %Q15        | ModbusSrv-0\Modbus-Bit\DO_02      |
| - DO_03                                 | %Q16        | ModbusSrv-0\Modbus-Bit\DO_03      |
| - DO_04                                 | %Q17        | ModbusSrv-0\Modbus-Bit\DO_04      |
| DO_05                                   | %Q18        | ModbusSrv-0\Modbus-Bit\DO_05      |
| - DO_06                                 | %Q19        | ModbusSrv-0/Modbus-Bit/DO_06      |
| -DO_07                                  | %Q20        | ModbusSrv-0\Modbus-Bit\DO_07      |
| - DO_08                                 | %Q21        | ModbusSrv-0\Modbus-Bit\DO_08      |
| - DO_09                                 | %Q22        | ModbusSrv-0\Modbus-Bit\DO_09      |
| DO_10                                   | %Q23        | ModbusSrv-0\Modbus-Bit\DO_10      |
| 🗄 🗐 💱 Modbus-Word                       |             |                                   |
| Entrées analogiques                     |             |                                   |
| - mbVersion                             | %IW0        | ModbusSrv-0\Modbus-Word\mbVersion |
| - mbUnused                              | %IW1        | ModbusSrv-0\Modbus-Word\mbUnused  |
|                                         | %IW2        | ModbusSrv-0\Modbus-Word\AI_01     |
| AI_02                                   | %IW3        | ModbusSrv-0\Modbus-Word\AI_02     |
| Sorties analogiques                     |             |                                   |
| -Dim AO_01                              | %QW4        | ModbusSrv-0\Modbus-Word\AO_01     |
| -Dim AO_02                              | %QW5        | ModbusSrv-0\Modbus-Word\AO_02     |
|                                         | %QW6        | ModbusSrv-0\Modbus-Word\AO_03     |
| AO_04                                   | %QW7        | ModbusSrv-0\Modbus-Word\AO_04     |

Below, corresponding WAGO coupler configuration set to use automatic configuration.

Login: admin

Password: wago

| 🗲 🕘 🥖 http://192.168.0.1/webser 🔎 👻 🥔 WAGO H | Ethernet Web-Based ×                                                                                       | ☆ ☆                                                                                   |
|----------------------------------------------|----------------------------------------------------------------------------------------------------|---------------------------------------------------------------------------------------|
| Fichier Edition Affichage Favoris Outils ?   |                                                                                                    | a formal                                                                              |
| WAGD <sup>°</sup>                            | Web-based Management                                                                                       | WAGO Kontakttechnik<br>GmbH & Co. KG<br>Hansatr. 27<br>D-32423 Minden<br>WWW.WARO.com |
|                                              |                                                                                                    |                                                                                       |
| Navigation                                   | Stäubli configuration                                                                                      |                                                                                       |
| - Information<br>- TCP/IP<br>- IO config     | This page is for the configuration of the communication settings.<br>Changes will take effect immediately. |                                                                                       |
| -• Stäubli                                   | Settings                                                                                                   |                                                                                       |
|                                              | Stäubli controller IP address 192 168 0 254                                                                |                                                                                       |
|                                              | Configuration byte 67                                                                                      | -                                                                                     |
|                                              | Modbus/TCP timeout [ms] 50                                                                                 | -                                                                                     |
|                                              | AUTO CUSTOM                                                                                                | -                                                                                     |
|                                              | Analog input address (WORD - R/W) 0 1                                                                      |                                                                                       |
|                                              | Analog output address (WORD - R) 4 1                                                                       |                                                                                       |
|                                              | Digital input address (BIT - R/W) 0                                                                        |                                                                                       |
|                                              | Digital ouput address (BIT - R) 14                                                                         |                                                                                       |
|                                              | Use custom configuration (0 = AUTO, 1 = CUSTOM)                                                            |                                                                                       |
|                                              | UNDO                                                                                                    |                                                                                       |
|                                              |                                                                                                    |                                                                                       |
|                                              |                                                                                                    |                                                                                       |
|                                              |                                                                                                    |                                                                                       |
|                                              |                                                                                                    |                                                                                       |
|                                              |                                                                                                    |                                                                                       |
|                                              |                                                                                                    |                                                                                       |
|                                              |                                                                                                    |                                                                                       |
|                                              |                                                                                                    |                                                                                       |
|                                              |                                                                                                    |                                                                                       |
|                                              |                                                                                                    |                                                                                       |
|                                              |                                                                                                    |                                                                                       |
| ¥                                            |                                                                                                    | *                                                                                     |

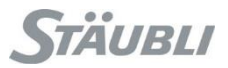

## 6 Modbus server on CS9

All is managed internally as word but stored as 2 bytes.

Holding registers follow status coils in a single table.

Input registers follow input coils in a single table.

That is why you must always have a multiple of 16 for coils to fill a word multiple.

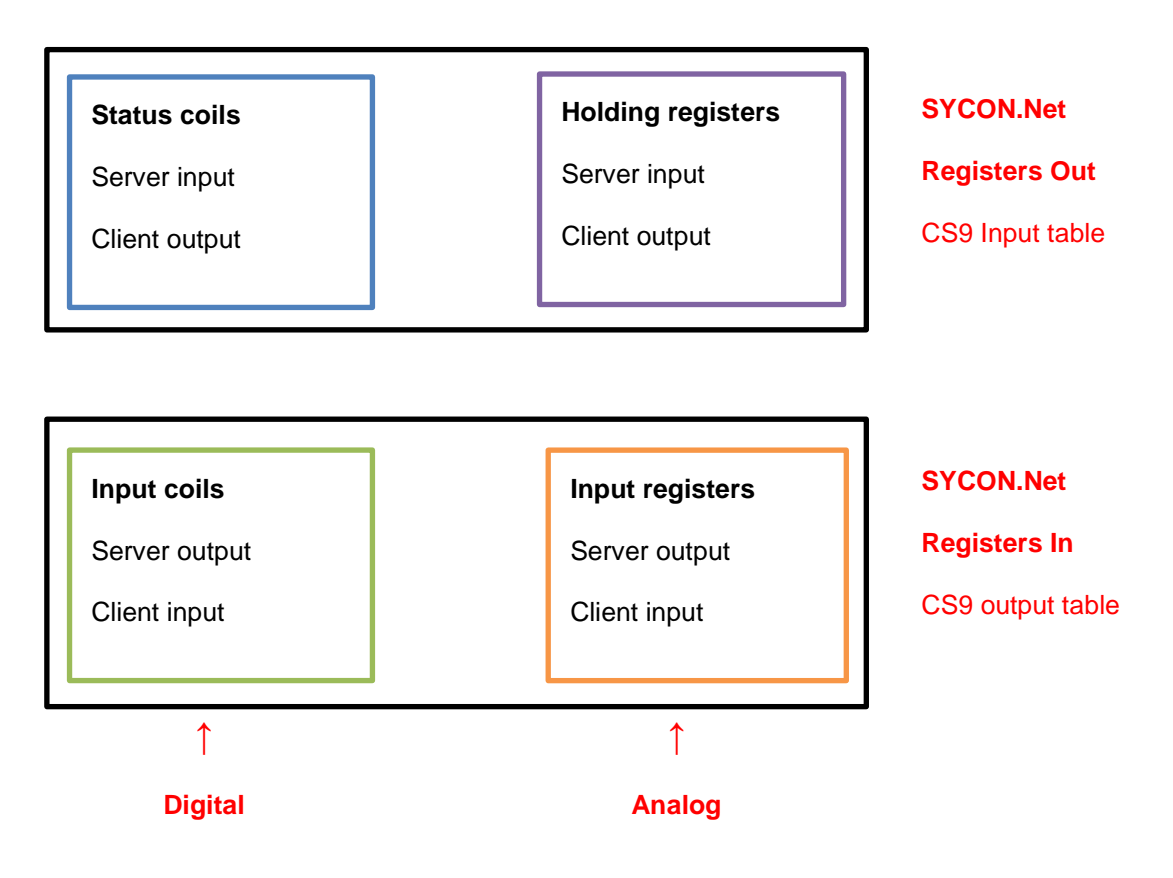

For data transmission, Modbus protocol specify that values must be encoded as big endian (Most Significant Byte first then Last Significant Byte).

On CS9 this also apply on coils for their internal storage, thus you will have a swap between first 8 coils and last 8 coils:

| Bit  | 0 | 1  | 2  | 3  | 4  | 5  | 6  | 7  | 8 | 9 | 10 | 11 | 12 | 13 | 14 | 15 |
|------|---|----|----|----|----|----|----|----|---|---|----|----|----|----|----|----|
| Coil | 9 | 10 | 11 | 12 | 13 | 14 | 15 | 16 | 1 | 2 | 3  | 4  | 5  | 6  | 7  | 8  |

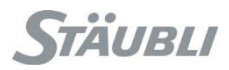

In SRS, select the controller in the cell explorer, make a right click on it and select "Physical IOs", "Add IO board", "Open Modbus/TCP – Client/Server – J207/J208 – RE/OMB"

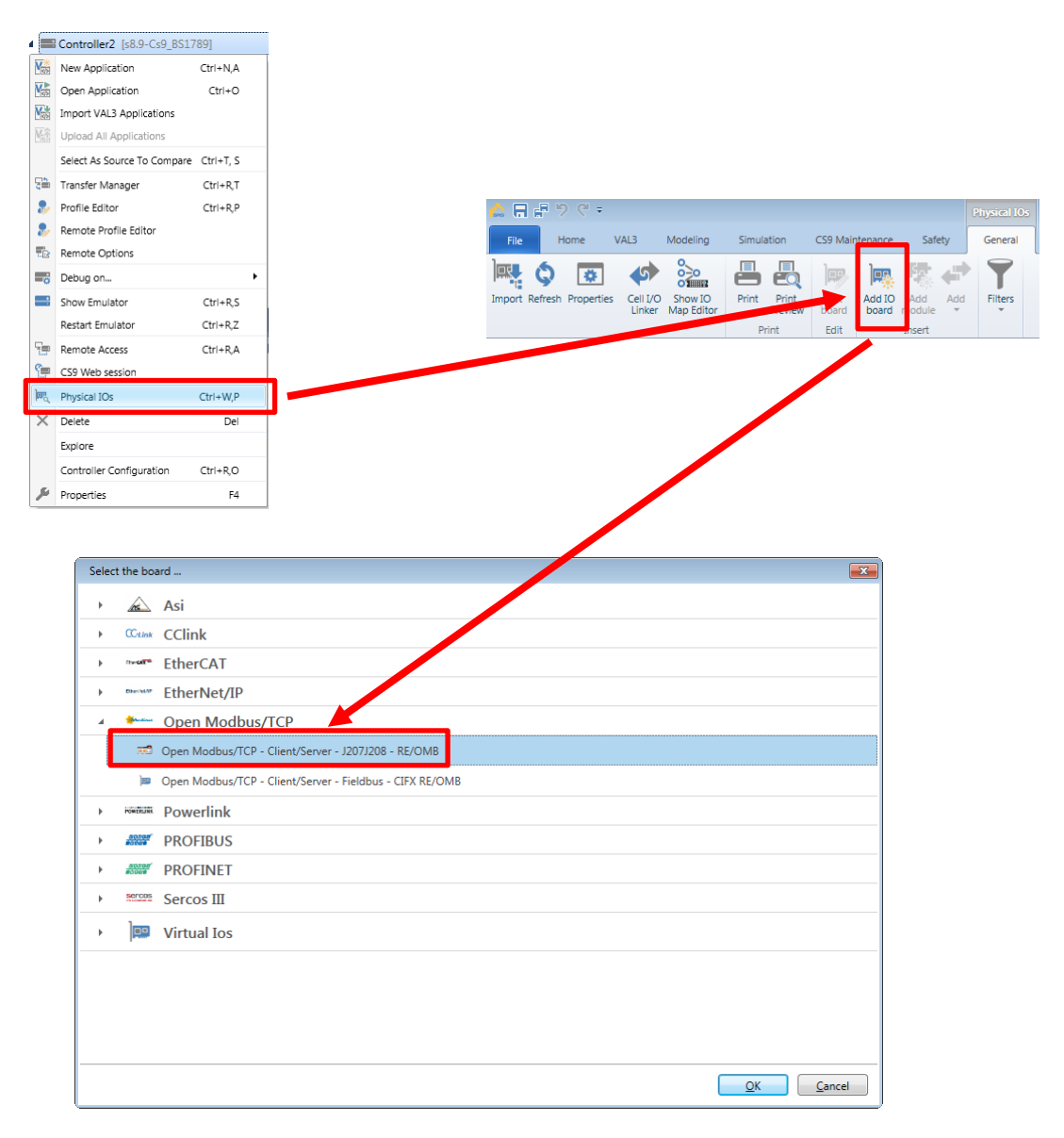

| SYCON.net - [J207J208_Open_Modbus_TCP_NETX_51_                                  | E_OMB.spj)                                                                                                    |                                                                    |
|---------------------------------------------------------------------------------|----------------------------------------------------------------------------------------------------|--------------------------------------------------------------------|
| Ele View Device Network Extras Help                                             |                                                                                                    |                                                                    |
|                                                                                 |                                                                                                    |                                                                    |
| 같 같 🚳                                                                           |                                                                                                    |                                                                    |
| 1.0                                                                             |                                                                                                    |                                                                    |
|                                                                                 |                                                                                                    |                                                                    |
| at Project                                                                      | netDevice                                                                                                    |                                                                    |
| Project: J207/208_Open_Modbus_TCP_NETX_51_R     J207/208 RE/OMB[NETX 51 RE/OMB] |                                                                                                    |                                                                    |
|                                                                                 | CANopen                                                                                                    |                                                                    |
|                                                                                 | 2077208 E/OMB[NETX 51 RE/OMB]<> E/OMB[NETX 51 RE/OMB]<> E/OMB[NETX 51 RE/OMB]<>                                                                                                    |                                                                    |
|                                                                                 | CEE                                                                                                    |                                                                    |
|                                                                                 | e 🛁 POWERLINK                                                                                                    |                                                                    |
|                                                                                 | I PROFIBUS DPV 0                                                                                                    |                                                                    |
|                                                                                 | PROFINET IO                                                                                                    |                                                                    |
|                                                                                 | 😥 🧰 SERCOS 🖬                                                                                                    |                                                                    |
|                                                                                 |                                                                                                    |                                                                    |
|                                                                                 |                                                                                                    |                                                                    |
|                                                                                 |                                                                                                    |                                                                    |
|                                                                                 |                                                                                                    |                                                                    |
|                                                                                 | dish Babilion (Vandar)                                                                                                    | Thi Class ) Faund /                                                |
|                                                                                 | 15 Televis Avenue A                                                                                                    | The class X Pound /                                                |
|                                                                                 | AS-Interface                                                                                                    |                                                                    |
|                                                                                 |                                                                                                    |                                                                    |
|                                                                                 |                                                                                                    |                                                                    |
|                                                                                 |                                                                                                    |                                                                    |
|                                                                                 |                                                                                                    |                                                                    |
|                                                                                 |                                                                                                    |                                                                    |
|                                                                                 |                                                                                                    |                                                                    |
|                                                                                 |                                                                                                    |                                                                    |
|                                                                                 |                                                                                                    |                                                                    |
|                                                                                 | · · · · · · · · · · · · · · · · · · ·                                                                                                    |                                                                    |
|                                                                                 | Id d > >> Network View                                                                                                    |                                                                    |
| •                                                                               |                                                                                                    |                                                                    |
| The module with vendor ID(0x1D) and module iden                                 | ifier #xc3001010] is found in file [Festo-FB37-20150923 aml] and [Festo FB37-20150923 - OMRON.aml]. The first module description will be use                                                                                                    | d -> Device: Hilscher.ECATGenSt                                    |
| The module with vendor ID(9xLD) and module iden                                 | iner-measurers in reasoning in the protection of the second state of the second state of the second state of the second second second state of the second second seco | d -> Device: Hischer.ECATGenSt<br>dl -> Device: Hilscher.ECATGenSt |
| The module with vendor ID[0x1D] and module ider                                 | ifier[#xe0020202] is found in file [Festo-FB37-20150923.aml] and [Festo FB37-20150923 - OMRON.aml]. The first module description will be use                                                                                                    | dl -> Device: Hilscher.ECATGenSla                                  |
| Could not load the DTM: MEModuleDtm.ModDtm                                      | lain                                                                                                    |                                                                    |
| Could not load the DTM: SickFSCommDtm2.ModE                                     | mMain                                                                                                    |                                                                    |
| H + F F SYCON.net hetDevice                                                     | ۲. W                                                                                                    | •                                                                  |
| early                                                                           | Administrator                                                                                                    | NUM                                                                |

Select "Configuration" branch, select "I/O Server". Check "Map FC1 and FC3" if input and output are merged in a single table (one for digital IO, one for analog IO).

Uncheck "DHCP", enable and set "IP address" and "Netmask". Here, you specify the server IP address.

Fill "Register Input" and "Register Output" size. Be careful as all detailed configuration you will do on next step will be lost if you change thoses values.

"Apply".

| netDevice - Configuration J20        | 07J208 RE/OMB[NETX 51 RE/OMB]<>  |                              |                                   |          |
|--------------------------------------|----------------------------------|------------------------------|-----------------------------------|----------|
| IO Device: NETX !<br>Vendor: Hilsche | 51 RE/OMB<br>er GmbH             |                              | Device ID: -<br>Vendor ID: 0x011e | Fot      |
| Navigation area 📃                    |                                  | Configuration                |                                   |          |
| Settings                             | Interface                        |                              |                                   | ^        |
| netX Driver                          | Bus startup:                     | Automatic 👻                  |                                   |          |
| Device Assignment                    | Watchdog time:                   | 1000 ms                      |                                   |          |
|                                      | Protocol mode:                   | I/O Server -                 |                                   |          |
| Configuration                        | Data s <u>w</u> ap:              | No 👻                         |                                   |          |
| Signal Configuration                 | Map FC1 and FC3                  |                              |                                   |          |
|                                      | Bus                              |                              |                                   |          |
|                                      | Provided server connections:     | 4                            |                                   |          |
|                                      | Client connection watchdog time: | 1000 ms                      |                                   |          |
|                                      | Response timeout:                | 2000 ms                      |                                   |          |
|                                      | Send acknowledgement timeout:    | 31000 ms                     |                                   | E        |
|                                      | Connect acknowledgement timeout: | 31000 ms                     |                                   |          |
|                                      | Close acknowledgem, at times to  | 13000 ms                     |                                   |          |
|                                      | IP address:                      | 192 . 168 . 0 . 254 V Enable |                                   |          |
|                                      | Netmask:                         | 255 . 255 . 255 . 0 🕼 Enable |                                   |          |
|                                      | Gateway:                         | 0.0.0.0 []] <u>E</u> nable   |                                   |          |
|                                      | Extras:                          | Boot P DHCP                  |                                   |          |
| -                                    |                                  | 100MBit Full Duplex          |                                   |          |
| r r                                  |                                  |                              |                                   |          |
|                                      | Begister (Input): 5              | Register (Qutput): 5         |                                   |          |
|                                      |                                  | Default                      |                                   |          |
|                                      |                                  |                              | OK Cance Ap                       | ply Help |
|                                      |                                  |                              |                                   |          |

Select "Signal Configuration" branch to access word arrays, which has been built.24/42© Stäubli 2020 - TSS.000.016.04-AModbus configuration CS8C CS9

#### 6 - Modbus server on CS9

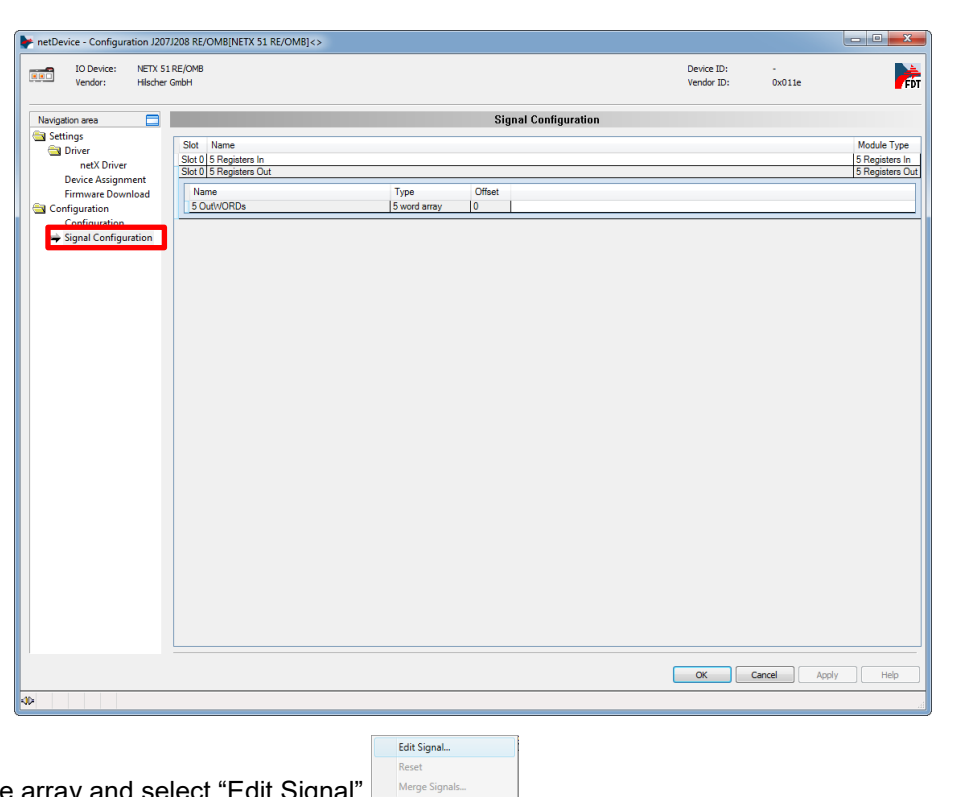

Right click on the array and select "Edit Signal"

You can now split / merge / rename items.

Press "Apply" after each change to do it.

| netDevice - Configuration J20                                                                                                    | 7J208 RE/OMB[NETX 51 RE/OMB]<>                                                                                                    |                          |             |                                                  |
|----------------------------------------------------------------------------------------------------|----------------------------------------------------------------------------------------------------|--------------------------|-------------|--------------------------------------------------|
| IO Device: NETX 5<br>Vendor: Hilsche                                                                                                    | I RE/ONB<br>GerbH                                                                                                    | Device ID:<br>Vendor ID: | -<br>0x011e | FDT                                              |
| Navigation area<br>Settings<br>Driver<br>Device Assignment<br>Firmware Download<br>Configuration<br>Configuration<br>Signal Configuration | Signal Configuration Stat D Registers In Stat D Sequence Dut Stat D Sequence Dut Stat D Sequence D Sequence Dut Stat D Sequence D Sequence D Sequenc |                          |             | Module Type<br>5 Registers In<br>5 Registers Out |
|                                                                                                    |                                                                                                    | OK I                     | Zancel Arx  | aly Help                                         |

When finished, press "Ok" then "File", "Save" and close SYCON.

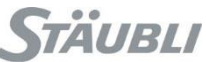

With "Transfer manager", send the "J207/J208" configuration to the controller.

Reboot the controller in order to take into account the new configuration.

Transfer Manager

| Outil de transfert           Fichier         Affichage         Langue         ?                                                                                                    |            |           |                |
|----------------------------------------------------------------------------------------------------|------------|-----------|----------------|
|                                                                                                    | ≪          | -1<br>1   |                |
| □         ■         Emulsiteur - Controller/2 (s0 90:59_E51739)           □         □         □         □           □         □         □         □           □         □         □         □           □         □         □         □           □         □         □         □           □         □         □         □           □         □         □         □           □         □         □         □           □         □         □         □           □         □         □         □           □         □         □         □           □         □         □         □           □         □         □         □           □         □         □         □           □         □         □         □           □         □         □         □         □           □         □         □         □         □           □         □         □         □         □           □         □         □         □         □           □         □ <td></td> <td></td> <td></td> |            |           |                |
| <u>Actualiser</u> Supprimer                                                                                                    | Actualiser | Supprimer | Backup         |
|                                                                                                    |            |           | Filtres exclus |

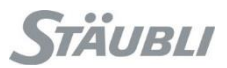

#### 6.1 Example with a PLC/screen configured as a client

In this example, the client has 12 digital outputs, 10 digital inputs, 2 analog outputs, 4 analog inputs. In order to prevent issues we will round up digital outputs and inputs to the next 16 multiple.

| PLC / screen, client (master) |      | CS  | 69, server (sla | ave)       |         |     |      |            |
|-------------------------------|------|-----|-----------------|------------|---------|-----|------|------------|
|                               | Word | Bit | Output name     | Input name | Address | Bit | Word |            |
|                               |      | 1   | DO_01           | DI_01      | 000009  | 9   |      |            |
|                               |      | 2   | DO_02           | DI_02      | 000010  | 10  |      |            |
|                               |      | 3   | DO_03           | DI_03      | 000011  | 11  |      |            |
|                               |      | 4   | DO_04           | DI_04      | 000012  | 12  |      |            |
|                               |      | 5   | DO_05           | DI_05      | 000013  | 13  |      |            |
| Ŧ                             |      | 6   | DO_06           | DI_06      | 000014  | 14  |      |            |
| tp (                          |      | 7   | DO_07           | DI_07      | 000015  | 15  |      | put        |
| no                            | 1    | 8   | DO_08           | DI_08      | 000016  | 16  | 1    | . <u> </u> |
| tal                           | 1    | 9   | DO_09           | DI_09      | 000001  | 1   |      | ita        |
| ligi                          |      | 10  | DO_10           | DI_10      | 000002  | 2   |      | Dig        |
|                               |      | 11  | DO_11           | DI_11      | 000003  | 3   |      |            |
|                               |      | 12  | DO_12           | DI_12      | 000004  | 4   |      |            |
|                               |      | 13  | DO_free_01      | DI_free_01 | 000005  | 5   |      |            |
|                               |      | 14  | DO_free_02      | DI_free_02 | 000006  | 6   |      |            |
|                               |      | 15  | DO_free_03      | DI_free_03 | 000007  | 7   |      |            |
|                               |      | 16  | DO_free_04      | DI_free_04 | 800000  | 8   |      |            |
| Analog                        | 2    |     | AO_01           | AI_01      | 300002  |     | 2    | Analog     |
| output                        | 3    |     | AO_02           | AI_02      | 300003  |     | 3    | input      |

| PLC / screen, client (master) |      | CS    | 69, server (sla | ave)       |         |     |      |        |
|-------------------------------|------|-------|-----------------|------------|---------|-----|------|--------|
|                               | Word | Bit   | Output name     | Input name | Address | Bit | Word |        |
|                               | 1    | DI_01 | DO_01           | 100009     | 9       |     |      |        |
|                               |      | 2     | DI_02           | DO_02      | 100010  | 10  |      |        |
|                               |      | 3     | DI_03           | DO_03      | 100011  | 11  |      |        |
|                               |      | 4     | DI_04           | DO_04      | 100012  | 12  |      |        |
|                               |      | 5     | DI_05           | DO_05      | 100013  | 13  |      |        |
|                               |      | 6     | DI_06           | DO_06      | 100014  | 14  |      | Ŧ      |
| put                           |      | 7     | DI_07           | DO_07      | 100015  | 15  |      | tpu    |
| . <u> </u>                    | 1    | 8     | DI_08           | DO_08      | 100016  | 16  | 1    | no     |
| ita                           | I    | 9     | DI_09           | DO_09      | 100001  | 1   | I    | tal    |
| Dig                           |      | 10    | DI_10           | DO_10      | 100002  | 2   |      | igi    |
|                               |      | 11    | DI_free_01      | DO_free_01 | 100003  | 3   |      |        |
|                               |      | 12    | DI_free_02      | DO_free_02 | 100004  | 4   |      |        |
|                               |      | 13    | DI_free_03      | DO_free_03 | 100005  | 5   |      |        |
|                               |      | 14    | DI_free_04      | DO_free_04 | 100006  | 6   |      |        |
|                               |      | 15    | DI_free_05      | DO_free_05 | 100007  | 7   |      |        |
|                               |      | 16    | DI_free_06      | DO_free_06 | 100008  | 8   |      |        |
|                               | 2    |       | AI_01           | AO_01      | 400002  |     | 2    |        |
| Analog                        | 3    |       | AI_02           | AO_02      | 400003  |     | 3    | Analog |
| input                         | 4    |       | AI_03           | AO_03      | 400004  |     | 4    | output |
|                               | 5    |       | AI_04           | AO_04      | 400005  |     | 5    |        |

Above exchange table shows that we need 5 register (input) and 3 register (output).

| IO Device: NETX<br>Vendor: Hilsch | 51 RE/OMB<br>er GmbH             | Device ID:<br>Vendor ID: | -<br>0x011e |
|-----------------------------------|----------------------------------|--------------------------|-------------|
| Navigation area                   |                                  | Configuration            |             |
| Settings                          | Interface                        |                          |             |
| netX Driver                       | Bus startup:                     | Automatic 👻              |             |
| Device Assignment                 | Watchdog time:                   | 1000                     | ms          |
| Configuration                     | Protocol mode:                   | I/O Server 💌             |             |
| Configuration                     | Data s <u>w</u> ap:              | No 👻                     |             |
| Signal Configuration              | Map FC1 and FC3                  |                          |             |
|                                   | Bus                              |                          |             |
|                                   | Provided server connections:     | 4                        |             |
|                                   | Client connection watchdog time: | 1000                     | ms          |
|                                   | Response timeout:                | 2000                     | ms          |
|                                   | Send acknowledgement timeout:    | 31000                    | ms          |
|                                   | Connect acknowledgement timeout: | 31000                    | ms          |
|                                   | Close acknowledgement timeout:   | 13000                    | ms          |
|                                   | IP address:                      | 192 . 168 . 0 . 254      | Enable      |
|                                   | Netmask:                         | 255 . 255 . 255 . 0      | Enable      |
|                                   | Gateway:                         | 0.0.0.0                  | Enable      |
|                                   | Extras:                          | BootP DHCP               |             |
|                                   |                                  | 100MBt Full Dupley       | <u>(</u>    |
|                                   | Data                             | Auto-neg.                |             |
|                                   | Register (Input): 5              | Register (Qutput): 3     |             |
|                                   |                                  |                          | Default     |
|                                   |                                  |                          |             |

| netDevice - Configuration              | 207J208 RE/OMB[NETX 51 RE/OMB]     | •                        |             | - <b>O</b> X                  |
|----------------------------------------|------------------------------------|--------------------------|-------------|-------------------------------|
| IO Device: NET<br>Vendor: Hils         | X 51 RE/OMB<br>ther GmbH           | Device ID:<br>Vendor ID: | -<br>0x011e | Pa                            |
| Navigation area                        | 3                                  | Signal Configuration     |             |                               |
| Settings<br>Driver<br>netX Driver      | Slot Name<br>Slot 0 5 Registers In |                          |             | Module Type<br>5 Registers In |
| Device Assignment<br>Firmware Download | Name<br>5 InWORDs                  | Type<br>5 word array     | Offset<br>0 |                               |
| Configuration<br>Configuration         | Slot 0 3 Registers Out             |                          |             | 3 Registers Out               |
|                                        |                                    |                          |             |                               |
|                                        |                                    |                          |             |                               |
|                                        |                                    |                          |             |                               |
|                                        |                                    |                          |             |                               |
|                                        |                                    |                          |             |                               |
|                                        |                                    |                          |             |                               |
|                                        |                                    |                          |             |                               |
|                                        |                                    |                          |             |                               |
|                                        |                                    |                          |             |                               |
|                                        |                                    |                          |             |                               |
|                                        |                                    |                          |             |                               |
|                                        |                                    | ОК                       | Cancel Ar   | oply Help                     |
|                                        |                                    |                          |             |                               |

In "Signal Configuration", split "Registers In" and "Registers Out" as defined in the exchange table.

#### 6 - Modbus server on CS9

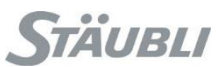

| IO Device: NETX<br>Vendor: Hilsch                                                                                                    | 51 RE/OMB<br>er GmbH                                                                                                    | Device ID:<br>Vendor ID:                                                   | -<br>0x011e                                                                                                    | -                                                 |
|----------------------------------------------------------------------------------------------------|----------------------------------------------------------------------------------------------------|----------------------------------------------------------------------------|----------------------------------------------------------------------------------------------------|---------------------------------------------------|
| Navigation area                                                                                                    |                                                                                                    | Signal Configuration                                                       |                                                                                                    |                                                   |
| <ul> <li>Settings</li> <li>metX Driver</li> <li>netX Driver</li> <li>Device Assignment</li> <li>Firmware Download</li> <li>Configuration</li> <li>Configuration</li> <li>Configuration</li> <li>Signal Configuration</li> </ul> | Stat         Harre           Stat         2 Register Dit           Name         0.09           Di         10           Di         11           Di         160           Di         10           Di         10 | Type<br>bit<br>bit<br>bit<br>bit<br>bit<br>bit<br>bit<br>bit<br>bit<br>bit | Offset         00           01         01           03         03           04         03           05         06           07         10           11         13           15         16           17         2           4         4 | Module Type<br>5 Registers 1<br>3 Registers 1<br> |
|                                                                                                    |                                                                                                    |                                                                            | Cruzi C. La                                                                                                    | alu ) ( uniu                                      |

| IO Device: NETX 5<br>Vendor: Hische | 51 RE/OMB<br>r GmbH    | Device ID:<br>Vendor ID: | -<br>0x011e |                |
|-------------------------------------|------------------------|--------------------------|-------------|----------------|
| Navigation area 📃                   |                        | Signal Configuration     |             |                |
| Settings                            | Clat Name              |                          |             | Madula Tura    |
| 🔄 Driver                            | Slot Name              |                          |             | E Desisters I  |
| netX Driver                         | Side of S Registers in |                          |             | 15 Registers I |
| Device Assignment                   | Name                   | Туре                     | Offset      |                |
| Firmware Download                   | DO_09                  | bit                      | 0.0         |                |
| Configuration                       | DO_10                  | bit                      | 0.1         |                |
| Configuration                       | DO_free_01             | bit                      | 0.2         |                |
| Signal Configuration                | DO_free_02             | bit                      | 0.3         |                |
|                                     | DO_free_03             | bit                      | 0.4         |                |
|                                     | DO_free_04             | bit                      | 0.5         |                |
|                                     | DO_free_05             | bit                      | 0.6         |                |
|                                     | DO_free_06             | bit                      | 0.7         |                |
|                                     | 00_01                  | Dit                      | 1.0         |                |
|                                     | 00_02                  | bit                      | 12          |                |
|                                     | DO 04                  | bit                      | 13          |                |
|                                     | DO 05                  | bit                      | 14          |                |
|                                     | DO 06                  | bit                      | 1.5         |                |
|                                     | DO 07                  | bit                      | 1.6         |                |
|                                     | DO_08                  | bit                      | 1.7         |                |
|                                     | AO_01                  | word                     | 2           |                |
|                                     | AO_02                  | word                     | 4           |                |
|                                     | AO_03                  | word                     | 6           |                |
|                                     | AO_04                  | word                     | 8           |                |
|                                     | Slot 0 3 Registers Out |                          |             | 3 Registers    |
|                                     |                        | ОК                       | Cancel Ap   | ply Help       |

You now have all your IOs available in SRS and you just have to link VAL3 variables with physical IOs.

| 🎟 IO physiques-Controller2 😕 🗙 | 🚯 Vue 3D    |                                          |
|--------------------------------|-------------|------------------------------------------|
| IO physiques                   | Description | Lien physique                            |
|                                | 3207/3208   |                                          |
| Entrées digitales              |             |                                          |
| - %IO                          | DI_09       | CCCE5CD8-ABC1-48DF-9290-64D69510C130     |
| - %I1                          | DI_10       | 0EF46B70-1E45-4291-9BE1-16DFB9F4B8D1     |
| - %I2                          | DI_11       | 493D689D-3018-47EC-900D-052832CB05B2     |
| -E 📢 %I3                       | DI_12       | 8C5B3FC8-4BF7-4B00-8B4D-CF270FE480BB     |
| - %I4                          | DI_free_01  | DCF15D7A-3752-4B3B-BC29-E1C752ADF7CA     |
|                                | DI_free_02  | CF2A0BEF-7A04-4E9E-B4D1-22BA9DD4D7BE     |
|                                | DI_free_03  | 91EF4FFF-10E2-4832-A8F1-76BD5B50F474     |
| - <b>E</b> 47 %17              | DI_free_04  | 3A5E439B-3F2A-45AF-839C-D6F619C87422     |
|                                | DI_01       | 0654104C-2915-4E11-84E7-35B8D2EEC696     |
|                                | DI_02       | F212DD5F-794B-474E-A2C9-3F70A60812D1     |
| - %I10                         | DI_03       | 1361AB3C-AD62-40B6-940F-7E4A4201646D     |
| - %I11                         | DI_04       | 9C0706DA-B257-4A9C-AED4-D12BF71833BD     |
| - <b>I</b> - %I12              | DI_05       | 68E8231A-A2CF-4436-9D9B-8CC3674D4E3D     |
| - <b>I</b> 42 %I13             | DI_06       | 56B4859D-A3A9-4484-BAE3-72A6A7812EB1     |
| - <b>I</b> 4 %I14              | DI_07       | 227FC60D-86DD-4076-B496-6A5F3E95BD32     |
| └─ <b>─√</b> %I15              | DI_08       | 846C64EE-5847-4E16-881C-4B88A9B53539     |
| Sorties digitales              |             |                                          |
| - <b>D</b> III %Q0             | DO_09       | 4A310D3A-62C0-4AB8-9B8D-894E8B1D2B7A     |
| - <b>D</b> ••• %Q1             | DO_10       | 62ABB1F4-FD17-4354-A645-C262A5CE6C54     |
| - %Q2                          | DO_free_01  | F27CC68B-6285-4678-BF73-5DD128FF904E     |
| - %Q3                          | DO_free_02  | 7E10C8E4-1E7D-4660-A071-9378E34BE1CB     |
| - <b></b> %Q4                  | DO_free_03  | BA9F2C72-ED1B-4EE7-B964-48159BAF3877     |
| %Q5                            | DO_free_04  | BC444DC7-0C5F-41FD-B856-991CDD9C7F9F     |
| %Q6                            | DO_free_05  | A9B7B449-EAFA-4CCF-AF8E-BB7B53FE9DCC     |
| ~%Q7                           | DO_free_06  | AAD94247-863B-4F1F-86F7-D4E53AF3F8AE     |
| %Q8                            | DO_01       | 11DD89FD-1401-460A-8FA4-29040348CC30     |
| - <u></u> %Q9                  | DO_02       | 1C1238E2-D266-47A1-9978-2B954FE36B28     |
| %Q10                           | DO_03       | DA10CD9F-D857-4A61-AB9F-4C98CC142F7D     |
| %Q11                           | DO_04       | 2AD7B019-8E61-4FE1-B2A2-C41553A41098     |
| ~%Q12                          | DO_05       | 890449F7-72BE-4A3B-A13A-20D67AA8B3B2     |
| %Q13                           | DO_06       | 0E061E2F-A5A1-4C6F-9436-36B3FE1F6326     |
| %Q14                           | DO_07       | E0F8ACF3-B3F3-4FFB-A35D-87FAC8FE0809     |
| %Q15                           | DO_08       | 8F025DBB-EEBE-4379-B7F2-D6FE45563786     |
| Entrées analogiques            |             |                                          |
| ~%IW16                         | AI_01       | 4A8176D9-F8C6-43AF-A230-4632D083538E     |
| ~%1W32                         | AI_02       | 2E1EF23A-9B39-491F-888D-DAB21406D6C0     |
| Sorties analogiques            | 10.01       |                                          |
| %QW16                          | AO_01       | A /E4A964-84-4-46 / 2-9298-346A 1315AC49 |
| %QW32                          | AO_02       | FD5/CCA8-33D5-458A-88DC-28C2CDC686DE     |
| %QW48                          | AU_U3       | 25EB93A3-2800-4878-990A-123E3F9E64F9     |
| ~%QW64                         | AO_04       | AED6BB89-25DE-4AD8-B211-896561619DF9     |

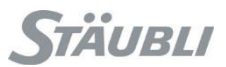

### 6.2 Example with a WAGO/STÄUBLI Modbus client (5109-8888)

That specific client has built-in:

- 2 bit output: a life bit and one unused
- 2 analog output: a version number and one unused

We have 12 digital outputs, 10 digital inputs, 2 analog outputs, 4 analog inputs

| WAGO (5109-8888), client (master) |      | CS9, ser | ver (slav   | ve)        |     |      |           |
|-----------------------------------|------|----------|-------------|------------|-----|------|-----------|
|                                   | Word | Bit      | Output name | Input name | Bit | Word |           |
|                                   | 1    | LifeBit  | LifeBit     | 9          |     |      |           |
|                                   | 2    | NullBit  | NullBit     | 10         |     |      |           |
|                                   | 3    | DO_01    | DI_01       | 11         |     |      |           |
|                                   |      | 4        | DO_02       | DI_02      | 12  |      |           |
|                                   |      | 5        | DO_03       | DI_03      | 13  |      |           |
| ŧ                                 |      | 6        | DO_04       | DI_04      | 14  |      |           |
| þ                                 |      | 7        | DO_05       | DI_05      | 15  |      | put       |
| no                                | 4    | 8        | DO_06       | DI_06      | 16  | 4    | . <b></b> |
| tal                               | I    | 9        | DO_07       | DI_07      | 1   | I    | ital      |
| ligi                              |      | 10       | DO_08       | DI_08      | 2   |      | Dig       |
|                                   |      | 11       | DO_09       | DI_09      | 3   |      |           |
|                                   |      | 12       | DO_10       | DI_10      | 4   |      |           |
|                                   |      | 13       | DO_11       | DI_11      | 5   |      |           |
|                                   |      | 14       | DO_12       | DI_12      | 6   |      |           |
|                                   |      | 15       | DO_free_01  | DI_free_01 | 7   |      |           |
|                                   |      | 16       | DO_free_02  | DI_free_02 | 8   |      |           |
| Analog                            | 2    |          | mbVersion   | mbVersion  |     | 2    | Analog    |
| output                            | 3    |          | mbUnused    | mbUnused   |     | 3    | input     |
|                                   | 4    |          | AO_01       | AI_01      |     | 4    |           |
|                                   | 5    |          | AO_02       | AI_02      |     | 5    |           |

| WAGO (5109-8888), client (master) |      | CS9, ser | ver (slav   | ve)        |     |      |        |
|-----------------------------------|------|----------|-------------|------------|-----|------|--------|
|                                   | Word | Bit      | Output name | Input name | Bit | Word |        |
|                                   | 1    | DI_01    | DO_01       | 9          |     |      |        |
|                                   |      | 2        | DI_02       | DO_02      | 10  |      |        |
|                                   |      | 3        | DI_03       | DO_03      | 11  |      |        |
|                                   |      | 4        | DI_04       | DO_04      | 12  |      |        |
|                                   |      | 5        | DI_05       | DO_05      | 13  |      |        |
|                                   |      | 6        | DI_06       | DO_06      | 14  |      | Ħ      |
| but                               |      | 7        | DI_07       | DO_07      | 15  |      | tpu    |
| . <u></u>                         | 4    | 8        | DI_08       | DO_08      | 16  | 1    | no     |
| ital                              | I    | 9        | DI_09       | DO_09      | 1   |      | tal    |
| Dig                               |      | 10       | DI_10       | DO_10      | 2   |      | igi    |
|                                   |      | 11       | DI_free_01  | DO_free_01 | 3   |      |        |
|                                   |      | 12       | DI_free_02  | DO_free_02 | 4   |      |        |
|                                   |      | 13       | DI_free_03  | DO_free_03 | 5   |      |        |
|                                   |      | 14       | DI_free_04  | DO_free_04 | 6   |      |        |
|                                   |      | 15       | DI_free_05  | DO_free_05 | 7   |      |        |
|                                   |      | 16       | DI_free_06  | DO_free_06 | 8   |      |        |
|                                   | 2    |          | AI_01       | AO_01      |     | 2    |        |
| Analog                            | 3    |          | AI_02       | AO_02      |     | 3    | Analog |
| input                             | 4    |          | AI_03       | AO_03      |     | 4    | output |
|                                   | 5    |          | AI_04       | AO_04      |     | 5    |        |

Below a sample SRS configuration for such client with 12 digital inputs, 8 digital outputs, 2 analog inputs and 4 analog outputs.

| Navigation area      |                        | Signal Configuration | I      |           |
|----------------------|------------------------|----------------------|--------|-----------|
| Settings             | Slot Name              |                      |        | Module T  |
| Shiver               | Slot 0 5 Registers In  |                      |        | 5 Registe |
| De vice Assistant    | News                   | Ture                 | 0#     |           |
| Einen Deurstend      | CS9 output Rit 0       | Type                 | Onser  |           |
| Configuration        | CS9 output_Bit_1       | bit                  | 0.0    |           |
| Configuration        | CS9 output Bit 2       | bit                  | 0.2    |           |
| Configuration        | CS9 output Bit 3       | bit                  | 0.3    |           |
| Signal Configuration | CS9 output_Bit_4       | bit                  | 0.4    |           |
|                      | CS9 output_Bit_5       | bit                  | 0.5    |           |
|                      | CS9 output_Bit_6       | bit                  | 0.6    |           |
|                      | CS9 output_Bit_7       | bit                  | 0.7    |           |
|                      | CS9 output_Bit_8       | bit                  | 1.0    |           |
|                      | CS9 output_Bit_9       | bit                  | 1.1    |           |
|                      | CS9 output_Bit_10      | bit                  | 1.2    |           |
|                      | CS9 output_Bit_12      | bit                  | 1.5    |           |
|                      | CS9 output_bit_12      | bit                  | 1.5    |           |
|                      | CS9 output Bit 14      | bit                  | 1.6    |           |
|                      | CS9 output_Bit_15      | bit                  | 1.7    |           |
|                      | CS9 output_Word_1      | word                 | 2      |           |
|                      | CS9 output_Word_2      | word                 | 4      |           |
|                      | CS9 output_Word_3      | word                 | 6      |           |
|                      | CS9 output_Word_4      | word                 | 8      |           |
|                      | Slot 0 3 Registers Out |                      |        | 3 Registe |
|                      | Name                   | Туре                 | Offset |           |
|                      | CS9 input_Bit_0        | bit                  | 0.0    |           |
|                      | CS9 input_Bit_1        | bit                  | 0.1    |           |
|                      | CS9 input_Bit_2        | bit                  | 0.2    |           |
|                      | CS9 input_Bit_3        | bit                  | 0.3    |           |
|                      | CS9 input_Bit_4        | bit                  | 0.4    |           |
|                      | CS9 input_Bit_5        | DIL                  | 0.5    |           |
|                      | CS9 input_Bit_6        | Dit                  | 0.5    |           |
|                      | CS9 input_Bit_8        | bit                  | 10     |           |
|                      | CS9 input Bit 9        | bit                  | 11     |           |
|                      | CS9 input Bit 10       | bit                  | 1.2    |           |
|                      | CS9 input_Bit_11       | bit                  | 1.3    |           |
|                      | CS9 input_Bit_12       | bit                  | 1.4    |           |
|                      | CS9 input_Bit_13       | bit                  | 1.5    |           |
|                      | CS9 input_Bit_14       | bit                  | 1.6    |           |
|                      | CS9 input_Bit_15       | bit                  | 1.7    |           |
|                      | CS9 input_Word_1       | word                 | 2      |           |
|                      | CS9 input_Word_2       | word                 | 4      |           |
|                      |                        |                      |        |           |

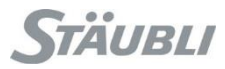

Below, corresponding WAGO coupler configuration where analog input and output must be shifted by the amount of word used for the bits and thus use a custom configuration.

Login: admin

Password: wago

| Eichier Erlition Affichage Favoris Outlis 2 | Ethernet Web-Based ×                                                                                                    | □ □ ×<br>☆ ☆ 領                                                 |
|---------------------------------------------|----------------------------------------------------------------------------------------------------|----------------------------------------------------------------|
|                                             | Web-based Management                                                                                                    | WAGO Kontakttecht<br>GmbH & Co. k<br>Hansastr.<br>D-32423 Mind |
|                                             |                                                                                                    |                                                                |
| ^<br>Navigation → Information               | Stäubli configuration                                                                                                    |                                                                |
| • TCP/IP<br>• IO config<br>• Stäubli        | This page is for the configuration of the communication settings.<br>Changes will take effect immediately.                                                                                      |                                                                |
|                                             | Stäubli controller IP address 192 168 0 254<br>Configuration byte 67                                                                                                    |                                                                |
|                                             | Modbus/ICP timeout [ms]         50           AUTO         CUSTOM           Analog input address (WORD - R/W)         0         1           Analog output address (WORD - R)         4         1 |                                                                |
|                                             | Digital input address (BIT - R/W)         0         0           Digital ouput address (BIT - R)         14         0           Use custom configuration (0 = AUTO, 1 = CUSTOM)         1        |                                                                |
|                                             | UNDO SUBMIT                                                                                                    |                                                                |
|                                             |                                                                                                    |                                                                |
|                                             |                                                                                                    |                                                                |
| v                                           |                                                                                                    |                                                                |

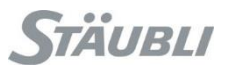

### 7 Modbus client on CS9

Internally, all is managed as word but stored in 2 bytes.

For data transmission, Modbus protocol specify that values must be encoded as big endian (Most Significant Byte first then Last Significant Byte).

On CS9 this also apply on coils for their internal storage, thus you will have a swap between first 8 coils and last 8 coils:

| Bit  | 0 | 1  | 2  | 3  | 4  | 5  | 6  | 7  | 8 | 9 | 10 | 11 | 12 | 13 | 14 | 15 |
|------|---|----|----|----|----|----|----|----|---|---|----|----|----|----|----|----|
| Coil | 9 | 10 | 11 | 12 | 13 | 14 | 15 | 16 | 1 | 2 | 3  | 4  | 5  | 6  | 7  | 8  |

If you use "Data swap", coils (digital IOs) will be back in order but the 2 bytes used of registers (analog IOs) will be swapped also and thus may give erroneous value.

In SRS, select the controller in the cell explorer, make a right click on it and select "Physical IOs", "Add IO board", "Open Modbus/TCP – Client/Server – J207/J208 – RE/OMB"

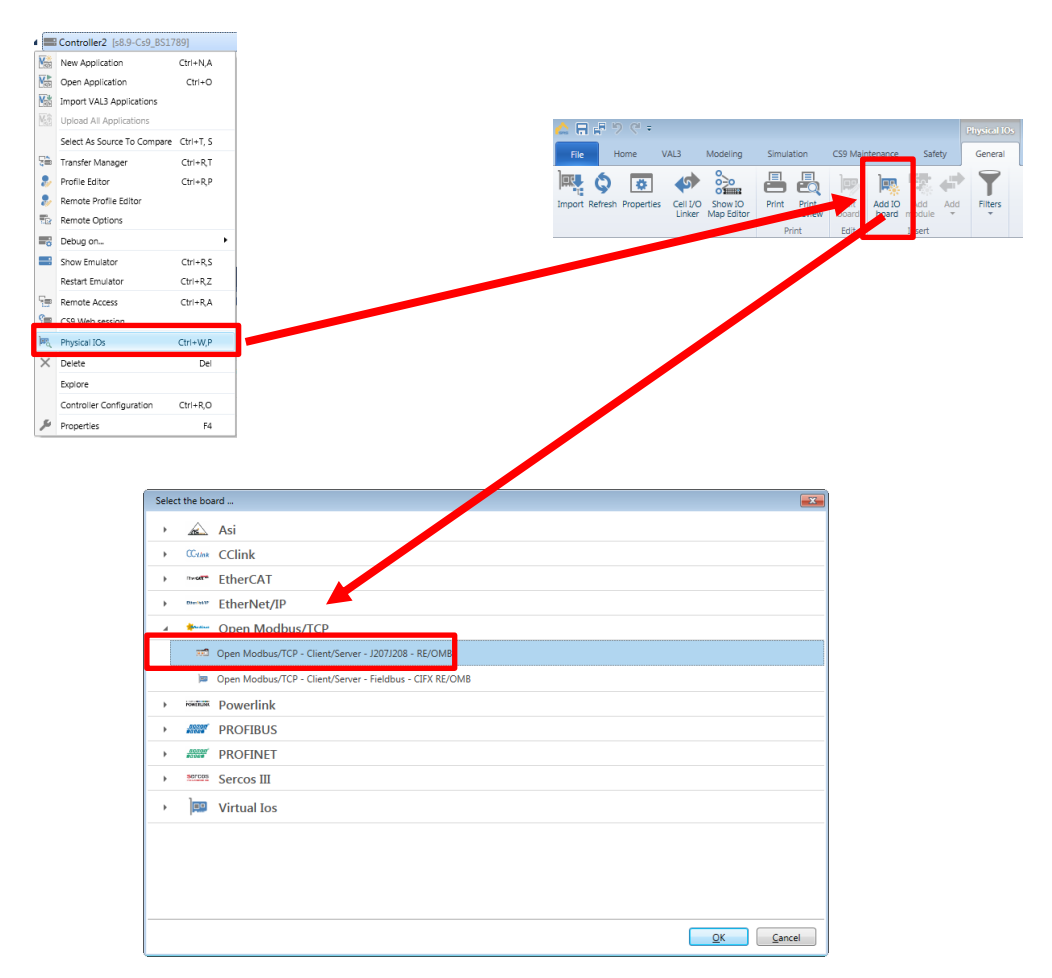

| SYCON.net - [J207J208_Open_Modbus_TCP_NETX_51_F  | E_OMB.spj]                                                                                                    |                         |                                                         |                     |
|--------------------------------------------------|----------------------------------------------------------------------------------------------------|-------------------------|---------------------------------------------------------|---------------------|
| Eile View Device Network Extras Help             |                                                                                                    |                         |                                                         |                     |
|                                                  |                                                                                                    |                         |                                                         |                     |
| 같 같 🔞                                            |                                                                                                    |                         |                                                         |                     |
|                                                  |                                                                                                    |                         |                                                         |                     |
| Acce                                             |                                                                                                    |                         |                                                         |                     |
| adfinit .                                        | natDesize                                                                                                    |                         |                                                         |                     |
| Department (2071208 Onen Medhus TCP NETY 51 P    | neuverou                                                                                                    |                         |                                                         |                     |
| J207/208 RE/OMBINETX 51 RE/OMBI                  |                                                                                                    |                         | Î O MARIA                                               | 1                   |
|                                                  | -                                                                                                    |                         |                                                         |                     |
|                                                  |                                                                                                    |                         | . CC-Link                                               |                     |
|                                                  | J207J20 RE/OMB[NETX 51 RE/OMB]<>                                                                                                    |                         | E DeviceNet                                             |                     |
|                                                  | THE REPORT OF THE REPORT OF TH |                         | EtherCAT                                                |                     |
|                                                  | 1000                                                                                                    |                         | EtherNet/P                                              |                     |
|                                                  |                                                                                                    |                         | Open Modbus/TCP     DOWERI INK                          |                     |
|                                                  |                                                                                                    |                         | PROFIBUS DPV 0                                          |                     |
|                                                  |                                                                                                    |                         | PROFIBUS DPV 1                                          |                     |
|                                                  |                                                                                                    |                         | - PROFINET IO                                           |                     |
|                                                  |                                                                                                    |                         | 🔬 🚞 SERCOS 🖩                                            |                     |
|                                                  |                                                                                                    |                         |                                                         |                     |
|                                                  |                                                                                                    |                         |                                                         |                     |
|                                                  |                                                                                                    |                         |                                                         |                     |
|                                                  |                                                                                                    |                         |                                                         |                     |
|                                                  |                                                                                                    |                         |                                                         |                     |
|                                                  |                                                                                                    |                         | Fieldbus (Vendor), DTM Class ), Fo                      | ound /              |
|                                                  |                                                                                                    |                         | AS-Interface                                            |                     |
|                                                  |                                                                                                    |                         |                                                         |                     |
|                                                  |                                                                                                    |                         |                                                         |                     |
|                                                  |                                                                                                    |                         |                                                         |                     |
|                                                  |                                                                                                    |                         |                                                         |                     |
|                                                  |                                                                                                    |                         |                                                         |                     |
|                                                  |                                                                                                    |                         |                                                         |                     |
|                                                  |                                                                                                    |                         |                                                         |                     |
|                                                  |                                                                                                    |                         |                                                         |                     |
|                                                  |                                                                                                    |                         |                                                         |                     |
|                                                  |                                                                                                    |                         | *                                                       |                     |
|                                                  | Id a b b Network View                                                                                                    |                         | ·                                                       |                     |
|                                                  |                                                                                                    |                         |                                                         |                     |
| The module with vendor ID[0x1D] and module ident | fier[#xc3001010] is found in file [Festo-FB37-20150923.aml] and [Festo FB37-2                                                                                                    | 0150923 - OMRON.xml]. 1 | The first module description will be used -> Device: F  | filscher.ECATGenSla |
| The module with vendor ID[0x1D] and module iden  | fier[#xe0020000] is found in file [Festo-FB37-20150923.xml] and [Festo FB37-2                                                                                                    | 0150923 - OMRON.xml]. 1 | The first module description will be used! -> Device: H | filscher.ECATGenSla |
| The module with vendor ID[0x1D] and module iden  | fier[#xe0020002] is found in file [Festo-FB37-20150923.xml] and [Festo FB37-2                                                                                                    | 0150923 - OMRON.xml], 1 | The first module description will be used -> Device: H  | filscher.ECATGenSla |
| The module with vendor ID[0x1D] and module iden  | fier[#xe0020202] is found in file [Festo-FB37-20150923.xml] and [Festo FB37-2                                                                                                    | 0150923 - OMRON.xml], 1 | The first module description will be used! -> Device: H | filscher.ECATGenSla |
| Could not load the DTM: MEModuleDtm.ModDtmM      | an                                                                                                    |                         |                                                         |                     |
| Could not load the DTM: SickFSCommDtm2.ModD      | nMain                                                                                                    |                         |                                                         |                     |
| o⊓ + F F SYCON.net \ netDevice /                 |                                                                                                    | ٠                       |                                                         | +                   |
| Ready                                            |                                                                                                    |                         | Administrator                                           | NUM                 |

Select "Configuration" branch, select "Client".

Uncheck "DHCP", enable and set "IP address" and "Netmask". Here, you specify the client address. "Apply".

| IO Device: NETX<br>Vendor: Hilsch | 51 RE/OMB<br>er GmbH             | Device ID:<br>Vendor ID:  | -<br>0x011e |   |
|-----------------------------------|----------------------------------|---------------------------|-------------|---|
| Navigation area                   |                                  | Configuration             |             |   |
| Settings                          | Interface                        |                           |             |   |
| netX Driver                       | Bus startup:                     | Automatic                 | ]           |   |
| Device Assignment                 | Watchdog time:                   | 1000                      | ms          |   |
| Firmware Download                 | Protocol mode:                   | Client -                  | 1           |   |
| Configuration                     | Data swap:                       | No                        | -           |   |
| Signar Configuration              | Man FC1 and FC3                  |                           | 1           |   |
| Command Table                     | Pue                              |                           |             |   |
|                                   |                                  |                           |             |   |
|                                   | Provided server connections:     |                           |             |   |
|                                   | Client connection watchdog time: | 1000                      | ms          |   |
|                                   | Response timeout:                | 2000                      | ms          |   |
|                                   | Send acknowledgement timeout:    | 31000                     | ms          |   |
|                                   | Connect acknowledgement timeout: | 31000                     | ms          |   |
|                                   | Close acknowledgement timeout:   | 13000                     | ms          |   |
|                                   | IP address:                      | 192 . 168 . 000 . 001     | Enable      |   |
|                                   | Netmask:                         | 255 . 255 . 255 . 0       | Enable      |   |
|                                   | Gataway                          | 0 0 0 0                   | Eastela     |   |
|                                   | Galeway.                         |                           |             |   |
|                                   | Extras:                          | BootP DHCP                |             |   |
|                                   |                                  | 100NBt Full Duple         | ŭ           |   |
|                                   | Data                             | Auto-neg.                 |             |   |
|                                   | Parister (larget), 2000          | Barrister (Dutruit), 2000 |             |   |
|                                   | Degister (input).                | Hegister Qutput).         | <u></u>     |   |
|                                   |                                  |                           |             |   |
|                                   |                                  |                           | Delant      |   |
|                                   |                                  |                           | <b>`</b> _  | _ |

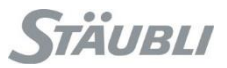

Select "Command table" branch.

Add as many device as needed

For each device, you specify the server IP address in "Device Address", Select the proper "Function code", specify the start "Address" and the "Number of Register".

| Image: Display the set of the set of                               |         |
|----------------------------------------------------------------------------------------------------|---------|
| Navigation area     Command Table       Settings     Driver     0 mm       Driver     Decise Address     Ust Indee ColleC15       Firmware Download     Configuration     132:160.024       Configuration     Direct Address     Ust Indee ColleC15       Settings     Direct Address     Ust Indee ColleC15       Settings     Direct Address     Ust Indee ColleC15       Settings     Direct Mutic Program     0       Settings     Direct Mutic Program     0       Settings     Direct Mutic Program     0       Settings     Direct Mutic Program     0       Settings     Direct Mutic Program     0       Settings     Direct Mutic Program     0       Settings     Direct Mutic Program     0       Settings     Direct Mutic Program     0       Settings     Direct Mutic Program     0       Settings     Direct Mutic Program     0       Settings     Direct Mutic Program     0       Settings     Direct Mutic Program     0                                                                                                    |         |
| a Settings<br>Driver<br>Perick Arkingen<br>Gommand Table<br>a Configuration<br>■ Command Table<br>Signar Common the Signar Common the Signar Common t |         |
|                                                                                                    | Cycle T |
| OK Cancel Appli                                                                                                    | y Help  |

Select "Signal configuration" branch.

|                   | GmbH                                    |                     | Vendor ID: | 0x011e     |            |
|-------------------|-----------------------------------------|---------------------|------------|------------|------------|
| avigation area 📃  |                                         | Signal Configuratio | n          |            |            |
| Settings          | Slot Name                               |                     |            |            | Module T   |
| Driver            | Addr 192.168.0.254 / Coil 0 2 Bytes 0   | Dut                 |            |            | 2 Bytes C  |
| Device Assignment | Name                                    | Time Offret         |            |            |            |
| Firmware Download | 2 OutBytes                              | 2 byte array 0      |            |            |            |
| Configuration     | Addr 192 168 0 254 / Begister 0 2 Words | Out                 |            |            | 2 Words    |
| Configuration     | Addr 192.168.0.254 / Coil 14 2 Bytes I  | n                   |            |            | 2 Bytes In |
| Command Table     | Addr 192.168.0.254 / Register 2 4 Words | In                  |            |            | 4 Words I  |
|                   |                                         |                     |            |            |            |
|                   |                                         |                     |            |            |            |
|                   |                                         |                     |            |            |            |
|                   |                                         |                     |            |            |            |
|                   |                                         |                     |            |            |            |
|                   |                                         |                     |            |            |            |
|                   |                                         |                     |            |            |            |
|                   |                                         |                     |            |            |            |
|                   |                                         |                     |            |            |            |
|                   |                                         |                     |            |            |            |
|                   |                                         |                     |            |            |            |
|                   |                                         |                     |            |            |            |
|                   |                                         |                     |            |            |            |
|                   |                                         |                     |            |            |            |
|                   |                                         |                     |            |            |            |
|                   |                                         |                     |            |            |            |
|                   |                                         |                     |            |            |            |
|                   |                                         |                     |            |            |            |
|                   |                                         |                     |            |            |            |
|                   |                                         |                     |            |            |            |
|                   |                                         |                     |            |            |            |
|                   |                                         |                     |            |            |            |
|                   |                                         |                     |            |            |            |
|                   |                                         |                     |            |            |            |
|                   |                                         |                     |            |            |            |
|                   |                                         |                     |            |            |            |
|                   |                                         |                     |            |            |            |
|                   |                                         |                     | ок         | Cancel App | ply Help   |

Split "Bytes Out", "Words Out", "Bytes In", "Words In" as defined in the exchange table.

When finished, press "Ok" then "File", "Save" and close SYCON.

With "Transfer manager", send the "J207/J208" configuration to the controller.

Reboot the controller in order to take into account the new configuration.

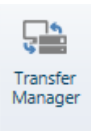

| E Outil de transfert                                                                                                    |            |           |                    |
|----------------------------------------------------------------------------------------------------|------------|-----------|--------------------|
| Fichier <u>A</u> ffichage Langue ?                                                                                                    |            |           |                    |
| <b>Pi</b>                                                                                                    | ≪          |           |                    |
| Controler2 (38 9C49_051789)     Controler2 (38 9C49_051789)     Controler2 (38 9C49_05178 |            | Supplicat | Bachus             |
|                                                                                                    | Actualiser | Supprimer | Dackup             |
|                                                                                                    |            |           | □ Filtres exclus 💥 |

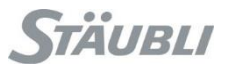

### 7.1 Example with a CS9 configured as a client connected to a CS8C as server

We have:

- 12 digital outputs, FC15, start at address 0, quantity 12
- 10 digital inputs, FC2, start at address 12 (the 12 digital outputs), quantity 10
- 2 analog outputs, FC16, start at address 0, quantity 2
- 4 analog inputs, FC4, start at address 2 (the 2 analog outputs), quantity 4

|        | CS   | 9 client   | (master)    | CS8C, se   | rver (sla | ave) |        |
|--------|------|------------|-------------|------------|-----------|------|--------|
|        | Word | Bit        | Output name | Input name | Bit       | Word |        |
|        |      | 1          | DO_01       | DI_01      | 9         |      |        |
|        |      | 2          | DO_02       | DI_02      | 10        |      |        |
|        |      | 3          | DO_03       | DI_03      | 11        |      |        |
|        |      | 4          | DO_04       | DI_04      | 12        |      |        |
|        |      | 5          | DO_05       | DI_05      | 13        |      | 1      |
| ŧ      |      | 6          | DO_06       | DI_06      | 14        |      |        |
| tþr    |      | 7          | DO_07       | DI_07      | 15        |      | put    |
| no     | 4    | 8          | DO_08       | DI_08      | 16        | 4    | .⊑     |
| , Ital | I    | 9          | DO_09       | DI_09      | 1         |      | ital   |
| igi    |      | 10         | DO_10       | DI_10      | 2         |      | Dig    |
|        |      | 11         | DO_11       | DI_11      | 3         |      |        |
|        |      | 12         | DO_12       | DI_12      | 4         |      |        |
|        |      | 13         | DO_free_01  | DI_free_01 | 5         |      |        |
|        |      | 14         | DO_free_02  | DI_free_02 | 6         |      |        |
|        | 15   | DO_free_03 | DI_free_03  | 7          |           | l    |        |
|        |      | 16         | DO_free_04  | DI_free_04 | 8         |      |        |
|        |      | 1          | DI_01       | DO_01      | 9         |      |        |
|        | 2    | DI_02      | DO_02       | 10         |           |      |        |
|        |      | 3          | DI_03       | DO_03      | 11        |      |        |
|        |      | 4          | DI_04       | DO_04      | 12        |      |        |
|        |      | 5          | DI_05       | DO_05      | 13        |      |        |
|        |      | 6          | DI_06       | DO_06      | 14        |      | Ŧ      |
| but    |      | 7          | DI_07       | DO_07      | 15        |      | tpu    |
| .⊆     | 4    | 8          | DI_08       | DO_08      | 16        |      | no     |
| ital   | Ĩ    | 9          | DI_09       | DO_09      | 1         |      | tal    |
| Dig    |      | 10         | DI_10       | DO_10      | 2         |      | igi    |
|        |      | 11         | DI_free_01  | DO_free_01 | 3         |      |        |
|        |      | 12         | DI_free_02  | DO_free_02 | 4         |      |        |
|        |      | 13         | DI_free_03  | DO_free_03 | 5         |      |        |
|        |      | 14         | DI_free_04  | DO_free_04 | 6         |      |        |
|        |      | 15         | DI_free_05  | DO_free_05 | 7         |      |        |
|        |      | 16         | DI_free_06  | DO_free_06 | 8         |      |        |
| Analog | 2    |            | AO_01       | AI_01      |           | 2    | Analog |
| output | 3    |            | AO_02       | AI_02      |           | 3    | input  |
|        | 2    |            | AI_01       | AO_01      |           | 2    |        |
| Analog | 3    |            | AI_02       | AO_02      |           | 3    | Analog |
| input  | 4    |            | AI_03       | AO_03      |           | 4    | output |
|        | 5    |            | AI_04       | AO_04      |           | 5    | -      |

| netDevice - Configuration J203         | J208 RE/OMB[NETX 51 RE/ON     | IB]<>         |          |              |                          |             |                          |
|----------------------------------------|-------------------------------|---------------|----------|--------------|--------------------------|-------------|--------------------------|
| IO Device: NETX 5:<br>Vendor: Hilscher | l RE/OMB<br>GmbH              |               |          |              | Device ID:<br>Vendor ID: | -<br>0x011e | FDT                      |
| Navigation area                        |                               |               | Signal C | onfiguration |                          |             |                          |
| Settings                               | Slot                          | Name          |          |              |                          |             | Module Type              |
| Driver                                 | Addr 192 168 0 254 / Coil 0   | 2 Bytes Out   |          |              |                          |             | 2 Bytes Out              |
| netX Driver                            |                               |               |          |              |                          |             |                          |
| Device Assignment                      | Name<br>DO 01                 | lype          | Offset   |              |                          |             |                          |
| Firmware Download                      | 00_01                         | bit           | 0.0      |              |                          |             |                          |
| Configuration                          | DO 03                         | bit           | 0.2      |              |                          |             |                          |
| Configuration                          | DO_04                         | bit           | 0.3      |              |                          |             |                          |
| Command Table                          | DO_05                         | bit           | 0.4      |              |                          |             |                          |
|                                        | DO_06                         | bit           | 0.5      |              |                          |             |                          |
|                                        | 00_07                         | bit           | 0.6      |              |                          |             |                          |
|                                        | DO_08                         | bit           | 1.0      |              |                          |             |                          |
|                                        | DO 10                         | bit           | 1.1      |              |                          |             |                          |
|                                        | D0_11                         | bit           | 1.2      |              |                          |             |                          |
|                                        | DO_12                         | bit           | 1.3      |              |                          |             |                          |
|                                        | DO_free_01                    | bit           | 1.4      |              |                          |             |                          |
|                                        | DO_free_02                    | bit           | 1.5      |              |                          |             |                          |
|                                        | DO_free_03                    | Dit           | 1.0      |              |                          |             |                          |
|                                        |                               |               |          |              |                          |             |                          |
|                                        | Addr 192.168.0.254 / Register | 0 2 Words Out |          |              |                          |             | 2 Words Out              |
|                                        | Addr 192 168 0 254 / Coll 12  | 2 Dytes in    |          |              |                          |             | 2 Dytes In<br>4 Words In |
|                                        |                               | 2 4 110100 11 |          |              |                          |             | 4 110105 111             |
|                                        |                               |               |          |              |                          |             |                          |
|                                        |                               |               |          |              |                          |             |                          |
|                                        |                               |               |          |              |                          |             |                          |
|                                        |                               |               |          |              |                          |             |                          |
|                                        |                               |               |          |              |                          |             |                          |
|                                        |                               |               |          |              |                          |             |                          |
|                                        |                               |               |          |              |                          |             |                          |
|                                        |                               |               |          |              |                          |             |                          |
|                                        |                               |               |          |              |                          |             |                          |
|                                        |                               |               |          |              |                          |             |                          |
|                                        |                               |               |          |              |                          |             |                          |
|                                        |                               |               |          |              |                          |             |                          |
|                                        |                               |               |          |              |                          |             |                          |
|                                        |                               |               |          |              |                          |             |                          |
|                                        |                               |               |          |              |                          |             |                          |
|                                        |                               |               |          |              |                          |             |                          |
|                                        |                               |               |          |              |                          |             |                          |
|                                        |                               |               |          |              |                          |             |                          |
|                                        |                               |               |          |              |                          |             |                          |
|                                        |                               |               |          |              |                          |             |                          |
|                                        |                               |               |          |              | ОК                       | Cancel Ap   | ply Help                 |
|                                        |                               |               |          |              |                          |             |                          |
| ~~                                     |                               |               |          |              |                          |             | .4                       |

| netDevice - Configuration J207                                                                                                    | 7J208 RE/OMB[NETX 51 RE/OMB]<                                                                                                    | >                                                                                |            |            |                          |             |                                                                        |
|----------------------------------------------------------------------------------------------------|----------------------------------------------------------------------------------------------------|----------------------------------------------------------------------------------|------------|------------|--------------------------|-------------|------------------------------------------------------------------------|
| IO Device: NETX 5:<br>Vendor: Hilscher                                                                                                    | 1 RE/OMB<br>GmbH                                                                                                    |                                                                                  |            |            | Device ID:<br>Vendor ID: | -<br>0x011e | PDT                                                                    |
| Navigation area                                                                                                    |                                                                                                    |                                                                                  | Signal Con | figuration |                          |             |                                                                        |
| <ul> <li>Settings</li> <li>Triver</li> <li>Device Asignment</li> <li>Firmware Download</li> <li>Configuration</li> <li>Configuration</li> <li>Command Table</li> <li>Signal Configuration</li> </ul> | Skot         1           Addr 192 168 0.254 / Coll 0         2           Addr 192 168 0.254 / Register 0         2           Name         0           A0_01         2           Addr 192 168 0.254 / Coll 12         2           Addr 192 168 0.254 / Coll 12         2           Addr 192 168 0.254 / Coll 12         2 | iame<br>Bytes Out<br>Words Out<br>I Type<br>word<br>word<br>Bytes in<br>Words in | Offset     |            |                          |             | Module Type<br>2 Bytes Out<br>2 Uvords Out<br>2 Bytes In<br>4 Words In |
|                                                                                                    |                                                                                                    |                                                                                  |            |            |                          |             |                                                                        |
| an,                                                                                                    |                                                                                                    |                                                                                  |            |            | ОК                       | Cancel Ap   | oly Help                                                               |

#### 7 - Modbus client on CS9

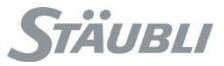

| ▶ netDevice - Configuration J207                                                                                                    | 7J208 RE/OMB[NETX 51 RE/OMB]<>                                                                                                    |                                                                                 |                                                                                                    |                          |                   | 23                       |
|----------------------------------------------------------------------------------------------------|----------------------------------------------------------------------------------------------------|---------------------------------------------------------------------------------|----------------------------------------------------------------------------------------------------|--------------------------|-------------------|--------------------------|
| IO Device: NETX 5:<br>Vendor: Hilscher                                                                                                    | 1 RE/OMB<br>GmbH                                                                                                    |                                                                                 |                                                                                                    | Device ID:<br>Vendor ID: | -<br>0x011e       | FDT                      |
| Navigation area                                                                                                    |                                                                                                    |                                                                                 | Signal Config                                                                                                    | uration                  |                   |                          |
| <ul> <li>Setings</li> <li>Setings</li> <li>Driver</li> <li>netX Driver</li> <li>netX Driver</li> <li>Device Asignment</li> <li>Firmware Download</li> <li>Configuration</li> <li>Configuration</li> <li>Command Table</li> <li>→ Signal Configuration</li> </ul> | Skt         Name           Add 192:160.254 / Coli 0         2 Bytes OL           Add 192:160.254 / Coli 12         2 Bytes OL           Add 192:160.254 / Coli 12         2 Bytes In           Name         0         0           10         0         0           10         0         0           10         0         0           10         0         0           10         0         0           10         0         0           10         0         0           10         0         0           10         0         0           10         0         0           10         0         0           10         0         0           10         0         0           10         0         0           10         0         0           10         0         0           10         0         0           10         0         0           10         0         0           10         0         0           10         0         0 | A<br>Type<br>bit<br>bit<br>bit<br>bit<br>bit<br>bit<br>bit<br>bit<br>bit<br>bit | Offset         0           01         01           02         03           04         05           06         07           10         11           11         14           14         14           15         16           16         17 |                          | 4 Words           | Type<br>Dut<br>Out<br>In |
| <b>4</b>                                                                                                    |                                                                                                    |                                                                                 |                                                                                                    | OK                       | Cancel Apply Help |                          |

| IO Device: NETX<br>Vendor: Hilschr                                                                  | 51 RE/OMB<br>er GmbH                                                                                                    |                                            |                  | Device ID:<br>Vendor ID: | -<br>0x011e | •                                                                |
|----------------------------------------------------------------------------------------------------|----------------------------------------------------------------------------------------------------|--------------------------------------------|------------------|--------------------------|-------------|------------------------------------------------------------------|
| vigation area                                                                                       |                                                                                                    |                                            | Signal Configur  | ration                   |             |                                                                  |
| ⇒ Driver<br>netX Driver<br>Device Assignment<br>Firmware Download<br>Configuration<br>Configuration | Slot         Name           Addr 192.168.0.254 / Coil 0         2 Byte           Addr 192.168.0.254 / Register 0         2 Worn           Addr 192.168.0.254 / Register 2         2 Byte           Addr 192.168.0.254 / Register 2         4 Worn | is Out<br>de Out<br>is In<br>de In<br>Type | Offset           |                          |             | Module Ty<br>2 Bytes Ou<br>2 Words O<br>2 Bytes In<br>4 Words In |
| Command Table                                                                                       | A_01<br>A_02<br>A_03<br>A_03<br>A_04                                                                                                    | word<br>word<br>word<br>word               | 2<br>4<br>6<br>8 |                          |             |                                                                  |
|                                                                                                    |                                                                                                    |                                            |                  |                          |             |                                                                  |
|                                                                                                    |                                                                                                    |                                            |                  |                          |             |                                                                  |
|                                                                                                    |                                                                                                    |                                            |                  |                          |             |                                                                  |
|                                                                                                    |                                                                                                    |                                            |                  |                          |             |                                                                  |
|                                                                                                    |                                                                                                    |                                            |                  |                          |             |                                                                  |
|                                                                                                    |                                                                                                    |                                            |                  |                          |             |                                                                  |
|                                                                                                    |                                                                                                    |                                            |                  |                          |             |                                                                  |

# 8 Appendix

### 8.1 Modbus function code

Extract from Modbus specification (http://www.modbus.org/specs.php)

| Data type      | Mode                          | Function name            | Function code<br>(FC) |
|----------------|-------------------------------|--------------------------|-----------------------|
| Bit            | Digital input (read only)     | Read Discrete Inputs     | 2                     |
|                | Digital output (read / write) | Read Coils               | 1                     |
|                |                               | Write Single Coil        | 5                     |
|                |                               | Write Multiple Coils     | 15                    |
| Word (16 bits) | Analog input (read only)      | Read Input Registers     | 4                     |
|                | Analog output (read / write)  | Read Holding Registers   | 3                     |
|                |                               | Write Single Register    | 6                     |
|                |                               | Write Multiple registers | 16                    |